| #  | Practical Rasch Measurement - Further Topics : www.winsteps.com<br>Mike Linacre, instructor - July 2011                                                                                                    |                          |  |  |  |  |
|----|----------------------------------------------------------------------------------------------------|--------------------------|--|--|--|--|
| 1. | <ul> <li>Tutorial 1. Analysis of dichotomous (true-false, multiple-choice) data</li> <li>Welcome! - and a reminder: this Course follows on from the "Core Topics" Introductory Course.</li> <li>Winsteps software installation and operation</li> <li>Analysis with missing data</li> <li>Correlations and local fit-statistics</li> <li>Item-person maps</li> <li>Estimating measures from dichotomous data</li> <li>Each section includes important aspects of theory and practice, so please go through the material carefully.</li> </ul>     |                          |  |  |  |  |
| 2. | A. Introductory Vid                                                                                                    | leos                     |  |  |  |  |
| 3. | If this is new to you, Please view a few minutes of a movie<br>introduction to Rasch and Winsteps by "yours truly"<br>it is 50MB so may take a few minutes to download<br>http://www.winsteps.com/a/intro.wmv<br>This is a big file. Add it to your Media Player playlist.<br>Or you may need to use a free download manager such as<br>FDM Lite<br>This movie was originally requested by the energetic<br>Rasch folks in Hong Kong - a great idea!<br>The movie contains slides, separately viewable at<br>http://www.winsteps.com/a/slides.htm |                          |  |  |  |  |
| 4. | And this<br><u>http://www.winsteps.com/video/philosophy.htm</u> which<br>digs deeper.<br><i>Strange words?</i> Rasch measurement has its own technical<br>words. Please look at<br><u>http://www.winsteps.com/winman/glossary.htm</u><br>for explanations. This is also in Winsteps Help                                                                                                    |                          |  |  |  |  |
| 5. | You can launch <i>Winsteps</i> at any time by double-clicking the short-cut on your desktop.                                                                                                    | Winsteps<br>time-limited |  |  |  |  |

| 6.  | B. Winsteps Analysis Window                                                                                                    |                                                                                                    |  |  |  |  |  |
|-----|----------------------------------------------------------------------------------------------------|----------------------------------------------------------------------------------------------------|--|--|--|--|--|
|     | The main <i>Winsteps</i> window displays.<br>At the top of the screen is the Winsteps menu bar.<br>The "Winsteps Welcome" box displays. This shows some<br>start-up options. We will not need these.<br>Check: "Don't ask again"<br>Click "No" | Winsteps Wekome       X         Welcome to Winsteps!       Would you like help setting up your analysis?         Control +       Import from         Data Setup       Fracel, R, SAS, SPSS, STATA, Tabbed Text         Vocedure       V         Don't ask again                                                                                                    |  |  |  |  |  |
| 7.  | The Winsteps analysis window displays.                                                                                                    | <pre>exam1.txt </pre> File Edit Diagnosis Output Tables  WINSTEPS Version 3.70.0.                                                                                                    |  |  |  |  |  |
| 8.  | Click on "File" menu<br>Click on "Open File"                                                                                                    | WINSTEPS<br>File Edit Diagnosis Outpu<br>Open File                                                                                                    |  |  |  |  |  |
| 9.  | In the "Control File" box,<br>Open "Exam5.txt" (you can double-click on it)<br>Your Winsteps-analysis window shows<br>C:\Winstep\examples\exam5.txt                                                                                            | Control file  Control file  Co |  |  |  |  |  |
| 10. | "Report output file name"<br>Press your Enter key<br>"Extra specifications"<br>Press your Enter key                                                                                                    | Control file name? (e.g., exam1.txt). Pres<br>C:\Winsteps-time-limited\examples\exam5.txt<br>Report output file name (or press Enter fo<br>Extra specifications (if any). Press Enter                                                                                                    |  |  |  |  |  |
| 11. | The estimation of Rasch measures for the Exam5.txt MCQ data is performed.<br>The summary statistics report that 30 students (persons) and 69 topics (items) have been analyzed.                                                                | >:::::::::::::::::::::::::::::::::::                                                                                                    |  |  |  |  |  |
|     | In your analysis of your own data, if these numbers are not<br>what you expected, then you need to look at the control file<br>immediately.                                                                                                    | Instance         Instance                                                                                                    |  |  |  |  |  |
|     |                                                                                                    | Measures constructed: use "Diagnosis" and "Output Tables" menus                                                                                                    |  |  |  |  |  |

| 12. | Scroll back up the analysis window to the top.                                                                                                    |                                                                                                    |
|-----|----------------------------------------------------------------------------------------------------|----------------------------------------------------------------------------------------------------|
|     | Winsteps data files are <b>rectangular:</b><br>each row is one person, examinee, subject, patient,<br>each column is one item, probe, prompt, task, question,<br>Do you see "Input Data Record"?<br>This shows the first record (person, subject, case) in your<br>data file, and how Winsteps is interpreting it.<br>^P means "first column of the person label"<br>This is specified with NAME1=<br>^I means "the start of the responses to the items"<br>This is specified with ITEM1=<br>^N means "last column of the responses"<br>This is calculated from ITEM1=, NI= and XWIDE= | Extra specifications (if any). Press Enter to analyze):<br>Temporary Workfile Directory: C:\DOCUME~1\Mike\LOCALS~1\Temp\<br>Reading Control Variables<br>Reading KEYnn=, GROUPS= etc<br>Input in process:<br>Input Data Record:<br>IM CATa |
| 13. | Oops! What's this about NAME1=? What's that?<br>This Course assumes familiarity with basic Winsteps<br>control variables, but we all have gaps in our knowledge,<br>so click on "Help" on the Winsteps menu bar<br>Click on "Index"                                                                                                    | Image: Wexam5.txt         Ele Edit Diagnosis Output Tables Output Files Batch Help Specification         Control file name? (e.g., exam1.txt).                                                                                             |
| 14. | Winsteps Help displays.<br>In the Index of Control Variables, scroll down to see<br>NAME1=.<br>Click on this if you need to know more about it.<br>The Help feature includes the equivalent of about 500<br>printed pages of material. You can find information<br>quickly using the "Search" feature.<br>Explore in Help as much as you like (whenever you like!)<br>Help is also on line at <u>http://www.winsteps.com/winman/</u>                                                                                                    |                                                                                                    |
| 15. | Click on the Winsteps icon on the Windows task bar to reactivate Winsteps.                                                                                                    | exam5.txt                                                                                                    |

| 16. | Toward the top of the Winsteps Analysis window, we have<br>looked at the first Input Data record. Make sure that the ^<br>pointers match the data record.<br>Then there is the "Convergence Table".<br>The first line reports 30 students and 69 topics and 2<br>"CATS" = categories. The 2 categories are "right" and<br>"wrong" exactly what we expect for dichotomous data.<br>"Dichotomous data" are any data scored in two categories<br>including "true-false", "present-absent", multiple-choice.<br>But what about the second line? 28 students and 64 topics.<br>These numbers tell us how many students and topics have<br>non-extreme (not zero, not perfect) scores, and so can be<br>used to estimate the relative difficulty of the items and the<br>relative ability of the persons. But much more about<br>estimation very soon | Extra specifications (if any). Press Enter to analyze):<br>Temporary Workfile Directory: C:\DOCUME"1\Mike\LOCALS"1\Temp\<br>Reading KEYnm:, GROUPS: etc<br>Input Data Record:<br>Converse State State |
|-----|----------------------------------------------------------------------------------------------------|----------------------------------------------------------------------------------------------------|
|     |                                                                                                    |                                                                                                    |

| 17. | C. Editing a Control File                                                                                                    |                                                                                                    |  |  |  |  |  |
|-----|----------------------------------------------------------------------------------------------------|----------------------------------------------------------------------------------------------------|--|--|--|--|--|
| 18. | In this Course, we will do a lot of tweaking of Winsteps<br>control variables by editing the control file. So let's do that<br>now:<br>On the Winsteps menu bar, click on "Edit"<br>Click on "Edit Control File"                                                                                                    | exam5.txt         File       Edit       Diagnosis       Output Tables       Output Files       Batch       Help       Sp         Edit       Control File=C:\Winsteps-time-limited\examples\exam5.txt                                                                                                    |  |  |  |  |  |
| 19. | The Control file is a text file and is displayed in NotePad.<br>If your NotePad display does not look like mine, with the<br>columns aligned, the please change the NotePad settings.<br>See Appendix 3. Changing the text appearance in NotePad.<br>If you prefer to use a different text-editor (such as<br>WordPad or TextPad), then please see "Editor path" in<br>Winsteps Help or<br><u>http://www.winsteps.com/winman/editinitialsettings.htm</u>                              | committee Ref. Format Week Help       Image: Second Second S |  |  |  |  |  |
| 20. | Control file basics:<br>; starts a comment. Anything after ; is ignored by Winsteps<br>&INST is now ignored. It is here for backward-<br>compatibility<br>TITLE= is the same as Title= or title = or titel=. Winsteps<br>allows upper and lower case, and abbreviations, alternate<br>spellings, and spaces. But the first two or three letters must<br>be the same.<br>"An MCQ Test" - if a variable value includes a space,<br>please put it in "double-quotes" or 'single-quotes'. | <b>exam5.txt - Notepad</b><br><u>File Edit Format View Help</u><br>; This file is EXAM5.TX<br>&INST<br>TITLE="An MCQ Test: adm<br>NI=69<br>ITEM1=10<br>NAME1=1                                                                                                    |  |  |  |  |  |
| 21. | Continuation lines: long values can be split by putting + at<br>the end of one section and + at the beginning of the next.<br>The two sections are concatenated (joined) together<br>omitting the +.                                                                                                    | KEY1 = dcbbbbadbdcacacddabadbaaaccbddddcaadcccc+<br>+dbdcccbbdbcccbdddbacaccbcddb ; scoring<br><i>becomes</i><br>ccccdbd                                                                                                    |  |  |  |  |  |
| 22. | &END follows the control variables. The order of the<br>variables does not matter. In Exam5.txt, DISFILE=<br>happens to be the last variable setting.<br>"nl01 Month" is the label (identification) of the first item.                                                                                                    | DISFILE=EXAM5DI.TXT<br>&END<br>nl01 Month                                                                                                    |  |  |  |  |  |
| 23. | Scroll down<br>END NAMES or END LABELS follows the last item<br>label.<br>Then come the data records, defined by NAME1=, etc.<br>The data can be in a separate file, specified by DATA=                                                                                                    | sb02 newspaper<br>sb03 newspaper<br>END NAMES<br>IM CAIb.badad.accaaba.a                                                                                                    |  |  |  |  |  |
| 24. | Scroll to the bottom of Exam5.txt<br>The last line is the last data record. Winsteps discovers this.<br>We don't tell Winsteps how many persons there are, except<br>when we are using the Data Setup input option.                                                                                                    | S ERI<br>IH GRE<br>NH RIC ddbb.db<br>IL HOLa                                                                                                    |  |  |  |  |  |

| 25. | A reminder about the most common control variables:<br>TITLE= is a brief heading which will be shown at the top<br>of every output report<br>NI= is the number of items<br>ITEM1= is the starting column of the items in the data<br>NAME1= is the starting column of the persons in the data<br>CODES= are all valid response codes in the data file                                                                                                    | TITLE="An MCQ Test: administration was Computer-Adap<br>NI=69NI=69; 69 itemsITEM1=10; response string stNAME1=1; person-id starts in column<br>CODES=abcdCODES=abcd; valid response codMISSCORE=-1; blanks are ignoredKEY1 =dcbbbbadbdcacacddabadbaaaccbddddcaadccc+<br>+dbdcccbbdbcccbdcddbacaccbcddbITEM=TOPIC; items are topicsPERSON=STUDENT; respondents are students |  |  |  |
|-----|----------------------------------------------------------------------------------------------------|----------------------------------------------------------------------------------------------------|--|--|--|
| 26. | <ul> <li>MISSCORE= value (Missing-scored-as = value) is the action for responses not in CODES=.</li> <li>MISSCORE=-1 (the default) means "ignore this response, treat as Not Administered".</li> <li>MISSCORE=0 means "score as 0, treat as wrong".</li> <li>KEY1= is the scoring key for the items. The correct answers are in the same order as the item columns in the rectangular data.</li> <li>ITEM= allows you to choose a descriptive word for your items</li> <li>PERSON = allows you to choose a descriptive word for your persons</li> </ul> |                                                                                                    |  |  |  |
| 27. | You can make any changes you want to this text file.<br>Then Save it. After analysis complete, any changes to<br>Exam5.txt will alter the next analysis, not this one.<br>Close the <b>Editor</b> window.                                                                                                    |                                                                                                    |  |  |  |
|     |                                                                                                    |                                                                                                    |  |  |  |

| 28. | D. Diagnosing the Data: Diagnosis menu, A. Item Polarity & Table 26                                                                                                    |                                                                                                    |  |  |  |  |
|-----|----------------------------------------------------------------------------------------------------|----------------------------------------------------------------------------------------------------|--|--|--|--|
| 29. | In the Winsteps Analysis window for Exam5.txt, let's<br>investigate these data:<br>On the Winsteps menu bar,<br>Click on Diagnosis<br>Click on A. Item Polarity                                                                                                    | exam5.txt<br><u>File</u> <u>Edit</u> <u>D</u> iagnosis Output<br>Input D: A. Item Polarity                                                                                                    |  |  |  |  |
| 30. | The "Item Polarity" table, Table 26.1, displays.<br>This Table is full of exciting information.<br>First, look at the PT-MEASURE (point-measure<br>correlation) columns. We expect to see positive<br>correlations (positive polarity). So that higher-valued<br>responses to the items (correct answers) correlate<br>positively with the person measures.<br>When the data are a complete rectangle (with no missing<br>responses), then the point-measure correlation is similar to<br>the point-biserial correlation. But many observations are<br>missing, so that these data are not complete. The point-<br>biserial correlation malfunctions. | TABLE 26.1 An MCQ Test: administration was Comput ZOU484WS.TXT Aug 9 20:38 2008         INPUT: 30 STUDENTS 69 TOPICS MEASURED: 30 STUDENTS 69 TOPICS 2 CATS 3.65.1         STUDENT: REAL SEP.: 2.18 REL.: .83 TOPIC: REAL SEP.: 1.54 REL.: .70         TOPIC STATISTICS: CORRELATION ORDER         INUMBER SCORE COUNT MEASURE S.E. [NNSQ 2STD]MNSQ ZSTD         37 11 13 -1.77       .82[1.41 .9]3.57 2.1         37 11 13 -1.77       .82[1.41 .9]3.57 2.1         12 7 8 -3.16 1.08[1.16 .5]1.54 .6       -0.2 .24         75.0 75.2 alo3 airport         12 7 8 -3.16 1.08[1.16 .5]1.54 .811 .36 46.2 67.3 mO1 superna         13 8 13 -1.04 .61[1.36 1.5]1.54 1.6         52 2 7 2.03 .92[1.55 1.1]1.41 .9         28 12 16 -1.49 .61[1.36 1.2]1.40 .9         28 12 16 -1.49 .61[1.36 1.2]1.40 .9         29 12 16 -1.49 .61[1.36 1.2]1.40 .9         20 3.2 41         55.6 66.1       nh07 Taipei                                                                                                    |  |  |  |  |
| 31. | Red box: CORR. is the observed correlation. EXP. is the expected correlation.<br>When the data fit the Rasch model, these values will be the same.<br>When CORR. is greater than EXP., the item is over-discriminating between high and low performers.<br>When CORR. is less than EXP., the item is under-discriminating between high and low performers.<br>When EXP. is near to zero, then the item is very easy or very hard. It is off-target to the person<br>distribution                                                                                                    |                                                                                                    |  |  |  |  |
| 32. | For item "im05 library", the point-measure correlation<br>(polarity) is negative, CORR. = $26$ . It is <b>contradicting</b><br>our expectation that "the higher the ability of the person,<br>the more probable the person will succeed on this item".<br>This item may be destroying measurement, not<br>constructing it. If the persons had answered this item how<br>the Rasch models expects, the point-measure correlation<br>would have been EXP. = $0.32$                                                                                                    | PT-MEASURE EXACT MATCH <br>CORR. EXP. OBS% EXP%  TOPIC<br>26 .32 84.6 84.6  im05 library                                                                                                    |  |  |  |  |
| 33. | To the left, the OUTFIT MNSQ, the Outfit Mean-Square statistic, is huge, and ZSTD, its standardized value, indicate that this is not likely to be due to chance, so there is a serious flaw in the data.                                                                                                    | INFIT   OUTFIT  <br> MNSQ ZSTD MNSQ ZSTD <br>++<br> 1.41 .9 3.57 2.1<br> 1.26 .6 1.30 .6                                                                                                    |  |  |  |  |
| 34. | If interpreting outfit and infit mean-square statistics is new<br>to you, then please see Winsteps Help: "Dichotomous<br>mean-square fit statistics"<br><u>http://www.winsteps.com/winman/dichotomous.htm</u>                                                                                                    | Other model     Control of the second second |  |  |  |  |

| 35. | If ZSTD standardized statistics are new to you please see<br>Winsteps Help, "Misfit diagnosis: infit outfit mean-square<br>standardized", which is also at<br><u>http://www.winsteps.com/winman/diagnosingmisfit.htm</u>                                                                                                    | Control Lips Lips Control Lips Control |
|-----|----------------------------------------------------------------------------------------------------|----------------------------------------------------------------------------------------------------|
| 36. | In Table 26.1, look a little to the right. We see something<br>very surprising. "EXACT MATCH". 84.6% (OBS%) of<br>the responses in the data to "im05" match their predicted<br>values ("right" or "wrong") based on the Rasch measures.<br>If the data fit the Rasch model, we would expect (EXP%)<br>84.6% of the responses to match their predicted values.                                                     | PT-MEASURE EXACT MATCH<br>CORR. EXP. 0BS% EXP% TOPIC<br>26 .32 84.6 84.6 im05 library                                                                                                    |
| 37. | The EXP% is not 100%, because the Rasch predicts both<br>the response values and also that there will be some<br>unpredictability (randomness) associated with the response<br>values. When we combine the predicted values with their<br>predicted randomness, the expected exact matches become<br>EXP% = 84.6%.                                                                                                | EXACT MATCH<br>OBS% EXP%<br>84.6 84.6                                                                                                    |
| 38. | So the correlation is negative, but 84.6% of the responses<br>agree with our expectations. So our diagnosis is that the<br>15.4% of observations (which disagreed with what we<br>expected) were very surprising: wrong answers to very<br>easy items, or right answers to very difficult answers.<br>The graph here shows the negative correlation due to the<br>two unexpected wrong answers. $(2/13 = 15.4\%)$ | I drew this with Excel using the Winsteps<br>XFILE= output                                                                                                    |
|     |                                                                                                    | •                                                                                                    |

| 39. | E. Table 26.3 Category/Option/Di                                                                                                    | istractor Subtable                                                                                                    |
|-----|----------------------------------------------------------------------------------------------------|----------------------------------------------------------------------------------------------------|
| 40. | Scroll down to Table 26.3. This gives us more information<br>about item "im05." Option "d", scored 0, was chosen by 2<br>people. Option "c", scored 1, was chosen by 11 people. 17<br>people have "MISSING" because they were not given the<br>item.                                                                                                    | ENTRY         DATA         SCORE         DATA         AVERAGE         S.E.         OUTF         PTMEA           NUMBER         CODE         VALUE         COUNT         %         MEASURE         MEAN         MNSQ         CORR.         TOPIC           37         d         0         2         15         .88         1.01         4.0         .26           c         1         185         .15*         .30         1.3        26           MISSING ***         17         57*         .56         .55         .08                                                                                                    |
| 41. | The AVERAGE ability MEASURE of the people choosing<br>the two incorrect answers is .88 logits (log-odds units,<br>pronounced "low-jit"). This is higher than average ability<br>of those choosing the correct answer, .15. The "*" warns us<br>that this contradicts our premise that "higher ability =<br>higher score".                                                                                                    | SCORE         DATA         AVERAGE           VALUE         COUNT         %         MEASURE           0         2         15         .88           1         11         85         .15*                                                                                                    |
| 42. | Logits: if these are not your friends,<br>Winsteps menu bar<br>Click on Help<br>Click on Contents<br>Click on Special Topics<br>Click on Logit and Probit.<br>or <a href="http://www.winsteps.com/winman/whatisalogit.htm">http://www.winsteps.com/winman/whatisalogit.htm</a> Notice the useful table. This is fundamental to interpreting<br>the distances between Rasch measures for dichotomies: <a href="https://www.winsteps.com/winman/whatisalogit.htm">Logit</a> ProbabilityDifference of Success <a href="https://www.winsteps.com/winman/whatisalogit.htm">http://www.winsteps.com/winman/whatisalogit.htm</a> Notice the useful table. This is fundamental to interpreting<br>the distances between Rasch measures for dichotomies: <a href="https://www.bifference">Logit</a> <a href="https://www.bifference">https://www.bifference</a> of Success <a href="https://www.bifference">bifference of Success</a> <a href="https://www.bifference">bifference of Success</a> <a href="https://www.bifference">bifference of Success</a> <a href="https://www.bifference">bifference of Success</a> <a href="https://www.bifference">bifference of Success</a> <a href="https://www.bifference">bifference of Success</a> <a href="https://www.bifference">bifference of Success</a> <a href="https://www.bifference">bifference of Success</a> <a href="https://www.bifference">bifference of Success</a> <a href="https://www.bifference">bifference of Success</a> <a href="https://www.bifference">bifference</a> <a href="https://www.bifference">https://www.bifference</a> <a href="https://www.bifference">https://www.bifference</a> <a "1",="" (4.31)="" ability="" al07"="" almost="" answer.="" answers.<="" at="" average="" bottom="" correct="" for="" higher="" href="https://www.biffe&lt;/th&gt;&lt;th&gt;&lt;complex-block&gt;&lt;/th&gt;&lt;/tr&gt;&lt;tr&gt;&lt;th&gt;43.&lt;/th&gt;&lt;th&gt;Scroll down to item 55, " incorrect="" is="" item="" of="" subtable.="" th="" than="" the="" this="" well-behaved.=""><th>ENTRY         DATA         SCORE         DATA         AVERAGE         S.E.         OUTF         PTMEA           NUMBER         COOD         VALUE         COUNT         %         MEASURE         MEAN         MNSQ CORR         TOPIC            55         a         0         2         20         .41         .18         .4        50         a107                                                                       </th></a> | ENTRY         DATA         SCORE         DATA         AVERAGE         S.E.         OUTF         PTMEA           NUMBER         COOD         VALUE         COUNT         %         MEASURE         MEAN         MNSQ CORR         TOPIC            55         a         0         2         20         .41         .18         .4        50         a107                                                                                                    |
| 44. | In this Table, a point-measure (PTMEA) correlation is<br>shown for each Data Code (a,b,c,d). For its correlation, the<br>data code is scored "1" and the other data codes are scored<br>"0". The PTMEA of the correct answer is positive, and the<br>PTMEA of the lowest-ability incorrect answer is the most<br>negative.                                                                                                    | ENTRY         DATA         SCORE         DATA         AVERAGE         S.E.         OUTF         PTMEA           NUMBER         CODE         VALUE         COUNT         %         MEASURE         MEASURE         MINSQ CORR.         TOPIC           55         a         0         2         20         .49         .54         .5        36        36        36        31        36        31        32         allor           MISSING         J         30         20         67#        26         .30        34        34        34        34        34        34        34        34        34        34        34        34        34        34        34        34        34        34        34        34        34        34        34        34        34        34        34        34        34        34        34        34        34        34        34        34        34        34        34        34        34        34        34        34        34        34        34        34        34        34 |

| 45. | For this item the fit to the Rasch model is too good. The<br>OUTF MNSQ, outfit mean-squares, are near to, or below,<br>their expected values, 1.0. According to the Rasch model,<br>the responses to item 55 are somewhat over-predictable.<br>For more about mean-square statistics, please see<br>Appendix 4. Exploring INFIT and OUTFIT Mean-Square<br>Statistics.                                                 |              |                  |                            |                              | $\begin{bmatrix} ENTRY \\ NUMBER \\ CODE \\ CODE \\ VALUE \\ COUNT \\ COUNT \\ COUNT \\ MEASURE \\ MEASURE \\ MEAN \\ MEAN \\$ |                                                                                                    |                |            | the<br>ey |  |                   |  |
|-----|----------------------------------------------------------------------------------------------------|--------------|------------------|----------------------------|------------------------------|----------------------------------------------------------------------------------------------------|----------------------------------------------------------------------------------------------------|----------------|------------|-----------|--|-------------------|--|
| 46. | Scroll to the item at the top of Table 26.3<br>The PTMEA (point-measure correlation) between "1" and<br>the abilities is26 as we saw in Table 26.1.<br>We expect the PTMEA for "0" to be <b>negatively</b> correlated<br>with ability. Here it is surprisingly positive, 0.26, because<br>higher ability people failed on this item.                                                                                  |              |                  |                            |                              | and<br>ated<br>ise                                                                                                    | SCORE         DATA         AVERAGE         S.E.         OUTF         PTMEA           VALUE         COUNT         %         MEASURE         MEAN         MNSQ         CORR.           0         2         15         .88         1.01         4.0         .26           1         11         85         .15*         .30         1.3        26 |                |            |           |  | 1EA<br>RR .<br>26 |  |
| 47. | The Outfit mean-square for the two incorrect answers is<br>4.0. This is a huge underfit of the data to the model. These<br>two responses were exceedingly unpredictable. Is item<br>"im05" a bad item? Or is the problem 2 high performers<br>who may be making careless mistakes? Or what?<br><i>Statistics can tell us where to look, but they cannot tell us</i><br>what to do. We must decide that for ourselves! |              |                  |                            | s<br>iese<br>rs<br><i>us</i> | Image: Code value         Data count         Average s.e. wasse         Outper prmeal           NUMBER code value         count         %         measure mean         mnso         corr           37         d         0         2         15         .88         1.01         4.0         .26           1         c         1         185         .15*         .30         1.3        26           MISSING ***         17         57*         .56         .55         .08         .08                                                                                                    |                                                                                                    |                |            | brary     |  |                   |  |
| 48. | Why look at <b>Diagnosis A. Item Polarity</b> first?<br>If the scoring key for a multiple-choice test is wrong, or the responses to a rating scale are incorrectly coded, then the point-measure correlations will not be positively correlated with the latent trait. The analysis will not make sense. <b>We need to verify that the data are correct before going further.</b>                                     |              |                  |                            |                              |                                                                                                    |                                                                                                    |                |            |           |  |                   |  |
|     |                                                                                                    |              |                  |                            |                              |                                                                                                    |                                                                                                    |                |            |           |  |                   |  |
| 49. | Example:                                                                                                    |              |                  |                            |                              |                                                                                                    |                                                                                                    |                |            |           |  |                   |  |
|     | ENTRY<br> NUMBER                                                                                                    | DATA<br>CODE | SCORE  <br>VALUE | DATA<br>COUNT <del>%</del> | AVERAGE<br>ABILITY           | S.E.<br>MEAN                                                                                                    | OUTF<br>MNSQ                                                                                                    | PTMEA<br>CORR. | <br>  ITEN | I         |  |                   |  |
|     |                                                                                                    |              | +                |                            | +<br>I                       |                                                                                                    |                                                                                                    |                | +<br>      |           |  |                   |  |
|     | 12                                                                                                    | x            | 0                | 3 21<br>11 79              | -1.31                        | 1.99                                                                                                    | 6.7                                                                                                    | 34             | 1 7+8<br>  |           |  | 1                 |  |
|     | "6 7" ie h                                                                                                    | uge mi       | sfit We w        | vill definitely no         | ed to inves                  | tigate                                                                                                    | this mi                                                                                                    | sfit           | -          |           |  |                   |  |
|     | 5.7 is huge might. We will definitely need to investigate this might                                                                                                    |              |                  |                            |                              |                                                                                                    |                                                                                                    |                |            |           |  |                   |  |

| 50. | F. Diagnosis Menu E. Item Misfit Table & Table 10.                                                                                                    |                                                                                                    |                                                            |  |  |  |  |  |
|-----|----------------------------------------------------------------------------------------------------|----------------------------------------------------------------------------------------------------|------------------------------------------------------------|--|--|--|--|--|
| 51. | Re-analyze Exam5.txt (if it is not on your Windows<br>taskbar).<br>In the Winsteps Analysis window,<br>On the Winsteps menu bar,<br>Click on Diagnosis menu<br>Click on E. Item Misfit Table                                                                                                    | Image: Second Struct Structure       Image: Second Structure         Image: Second Structure       Image: Second Structure         Image: Second Structure       Image: Second Structure |                                                            |  |  |  |  |  |
| 52. | Table 10.1 displays. It looks the same as Table 26.1, but<br>this Table is ordered by <b>infit</b> and <b>outfit</b> , not by correlation.<br>The item with the highest mean-square (infit or outfit) is<br>the first listed. This item is the one with the worst fit to the<br>Rasch model. Here it is item "im05" again. It is first<br>because its outfit mean-square of 3.57 is the worst one.                                                                                                    | TOPIC STATISTICS: MISFIT ORDER           ENTRY         TOTAL         MODEL         INFIT         OUTFIT         PT-MEASURE         EXACT MATCH           37         11         13         -1.77         .82         1.41         .9         3.57         2.1  A-2.6         .28         84.6         84.6         1           64         3         6         3.16         1.21         1.72         1.2         1.21         1.81         1.9         3.73         7.5.0         74.5         19         5         9         -1.13         .74         1.40         1.5         1.64         1.42         0.22         7.07         .74         1.55         1.64         1.41         9         0.77         7.70         74.75         1.55         1.11         1.9         0.77         7.70         7.70         7.70         7.2         1.41         1.9         0.77         7.70         7.70         7.72         1.55         1.51         1.51         1.51         1.51         1.51         1.51         1.51         1.51         1.51         1.51         1.51         1.51         1.51         1.51         1.51         1.51         1.51         1.51         1.51         1.51         1.5                                                                                                    |                                                            |  |  |  |  |  |
| 53. | Interpretation of INFIT and OUTFIT mean-square fit<br>statistics:                                                                                                    | Reasonable Item Mean-square Ran<br>for INFIT and OUTFIT                                                                                                    | nges                                                       |  |  |  |  |  |
|     | <ul> <li>1.5 - 2.0 Unproductive for construction of measurement, but not degrading</li> <li>0.5 - 1.5 Productive for measurement</li> <li>&lt;0.5 Less productive for measurement, but not degrading. May produce misleadingly good reliabilities and separations</li> <li><a href="http://www.rasch.org/rmt/rmt83b.htm">http://www.rasch.org/rmt/rmt83b.htm</a></li> </ul>                                                                                                    | Type of TestRanMCQ (High stakes)0.8 -MCQ (Run of the mill)0.7 -Rating scale (survey)0.6 -Clinical observation0.5 -Judged (agreement0.4 -encouraged)0.4 -                                                                                                    | nge<br>1.2<br>1.3<br>1.4<br>1.7<br>1.2                     |  |  |  |  |  |
| 54. | Scroll down to <b>Table 10.4</b> , the "Most Misfitting Response<br>Strings". This subtable shows the responses that caused the<br>large mean-square values in Table 10.1 The values of the<br>surprising responses are shown. "." means "unsurprising<br>response. "" mean "not administered".<br>Item "im05" is listed first. Its two incorrect answers of "0"<br>are shown. One was by student 9. The other was by student<br>23 (vertically in the blue boxes).<br>We can see that there is little evidence that students 9 and<br>23 were behaving unexpectedly on other items (such as<br>guessing or a response-set), so item <i>im05</i> is probably the<br>cause of the misfit. | MOST MISFITTING RESPONSE STRINGS<br>TOPIC         OUTMNSQ         STUDENT<br>[2 2211]           17958177         10            64 sa01 magazine         3.18 B         1           19 nh07 Taipei         1.64 Cl            19 nh07 Taipei         1.64 Cl            13 nh01 supermarket         1.48 Gl         0           23 nh11 exchange rate         1.47 Hl         0           28 i105 on street         1.46 I[C            15 nh03 vending machine         1.31 Nl            15 nh03 vending machine         1.31 Nl            26 i103 Teipei         1.38 Kl            15 nh03 vending machine         1.31 Nl            26 i103 Teipei         1.33 Nl            31 in02 airport         1.30 Airport         1.30 Nl           31 in02 railway station         1.27 Ql            41 in09 postage chart         1.23 Sl            31 in01 hospital         .66 Wl                                                                                                    | 31222 :<br>043598(<br>0.3598(<br>0<br><br><br><br><br><br> |  |  |  |  |  |

| 55. | Immediately below is Table 10.5.<br>This shows the most unexpected, the most surprising<br>responses in the data. It is arranged as a Guttman<br>Scalogram.<br>Left-most column in the data matrix: Student 27 (left-most<br>column) has the highest ability.<br>Right-most column Student 5 (right-most column) has the<br>lowest ability.<br>Top row: Item 10 is the easiest item.<br>Bottom row: Item 64 is the most difficult item.<br>We expect to see scores of "1" in the top left corner where<br>the most able students meet the easiest items,<br>and "0" in the bottom right corner where the least able<br>students meet the hardest items.<br>Since these data are from a computer-adaptive test, items<br>that were too easy for a student, or too difficult were not<br>administered to a student, so the extreme corners contain<br>missing data. Those are shown as blanks.<br>"." means that the scored response matched Rasch model<br>predictions.<br>"1" and "0" show unexpected successes and failures. | MOST UNEXPECTED RESPONSES<br>TOPICMEASURESTUDENT<br>[2 2211 31222 111<br>179581770436988095]10 nm05<br>12 nm07<br>30 1107 on a bus-3.19-1"0.030 1107 on a bus-2.75<br>1.77 Aexpected0.037 1m05<br>28 1105<br>20 nh08<br>20 nh08<br>11 exchange rate-1.77 U<br>1.77 A0.her600.028 1105<br>20 nh08<br>20 nh08<br>21 nh01<br>21 supermarket-1.49 J<br>1.47 H<br>0.00.00.039 1m07<br>20 nh08<br>21 nh01<br>21 supermarket-1.49 J<br>1.30 c0.00.013 nh01<br>26 into a bus-1.49 J<br>1.30 c0.00.014 14 0<br>20 nh08<br>21 nh03-1.49 J<br>20 nh08<br>20 nh08<br>2 nh08<br>2 nh08<br> |
|-----|----------------------------------------------------------------------------------------------------|----------------------------------------------------------------------------------------------------|
| 56. | So what was wrong the item <i>im05</i> "library"?<br>The students answering these questions had visited<br>different parts of the Chinese-speaking world. An expert<br>tells me that the characters for "Library" mean "Bookshop"<br>in some places. This is an ambiguous item. The test would<br>be slightly better without it.                                                                                                    | 國書館                                                                                                    |
|     |                                                                                                    |                                                                                                    |

| 57. | G. Displaying Rasch Measures                                                                                                    |                                                                                                    |  |
|-----|----------------------------------------------------------------------------------------------------|----------------------------------------------------------------------------------------------------|--|
| 58. | The results shown in Table 26 and Table 10 are based on<br>the Rasch measures, our estimates of the ability of the<br>persons and the difficulty of the items. Let's see them:<br>Winsteps Analysis window<br>Click on Output Tables menu<br>Click on Table 1. Variable maps                                                                                                    | Image: Second State       Output Tables       Output Teles       Batch       Help       Specification       Plots       Es         I       ITERATION       Request Subtables       1. Variable maps       2.2 General Keyform         I       1       2       2.0 Measure forms (al)       2.5 Category Averages         I       2 |  |
| 59. | Table 1.1 displays in NotePad. It a map of the latent trait,<br>"knowledge of Chinese street signs".<br>On the left, in the green box, is the equal-interval logit<br>scale. One more logit means the same amount extra,<br>exactly as one liter more means the same amount extra.<br>On the left side, between the green and the blue boxes are<br>the students. Only the first letters of their person labels are<br>shown. The letters are demographics. They report the<br>ability level of the student according to a teacher. "S" =<br>Superior. "A" = Advanced. "T" = Intermediate.<br>"N"=Novice. The students are located at their estimated<br>ability measures on the logit scale.<br>In the blue box, "M" = Mean, "S" = 1 S.D. from the mean,<br>"T" = 2 S.D.s from the mean.<br>We can see that there is a strong correlation between the<br>ability levels according to the teachers and the ability<br>levels on the logit scale. This confirms the "predictive<br>validity" of the test.<br>On the right-hand side are the items, located by difficulty.<br>The most difficult item is at the top. The items were<br>labeled with their intended difficulties by the test<br>constructor before the test was administered: "s" =<br>superior. "a" = advanced, "i" = intermediate, "n" = novice.<br>The item identifiers show a strong correlation with the logit<br>scale, confirming the "construct validity" of the test.<br>This item map is very encouraging. It suggests that the<br>instrument is measuring very effectively what it was<br>intended to measure. | STUDENTS - MAP - TOPICS<br>(more) (rare)<br>3 S S + ih<br>1 a1<br>3 S S T a1<br>a1<br>3 S S S AP<br>2 S S AP<br>4 S S AP<br>2 S S AP<br>4 S S AP<br>5 S AP<br>4 S AP<br>4 S AP<br>5 S AP<br>5 S AAP<br>5 S AAAAAAAAAAAAAAAAAAAAAAAAAAAAAAAAAAA                                                                                     |  |

| 60.        | When an item is aligned with a person (red box for person AP), then the person is predicted to have a 50% probability of succeeding on the item. So the more difficult items at +3 logits align with the most able student, and the easier items at -3 logits with the least able student. When an item is at the level as a person, then the item is "targeted" on the person. Do you remember the Table of logits in #42? If an item is 1.1 logits more difficult than the student is able, then the student has a 25% probability of success on the item. If an item is -1.1 logits less difficult than the student is able, then the student has a 75% probability of success on the item. | 2<br>1<br>IH<br>0    | S<br>S<br>AP<br>A<br>IH<br>IH<br>IL<br>IM<br>IL<br>IM<br>IL<br>IL<br>IL<br>IL<br>IL | a1<br>+ 1<br>  b<br>  S ah<br>  S ah<br>  ah<br>+ a1<br>  ah<br>  ah<br>  ah<br>  i1<br>  ah<br>  im<br>  m | im sa<br>im<br>25% suc<br>al ih<br>sb sb<br>ah im<br>il sq<br>nl s<br>ih ih<br><b>75% su</b><br>ih nh | sq<br>CCESS<br>50%<br>UCCESS<br>nh sq<br>CCESS<br>nh |
|------------|----------------------------------------------------------------------------------------------------|----------------------|-------------------------------------------------------------------------------------|----------------------------------------------------------------------------------------------------|----------------------------------------------------------------------------------------------------|------------------------------------------------------|
| 61.<br>62. | But where do the logit measures and their standard errors<br>(precision) come from?<br>We wish we could know the true values for all the<br>measures, but we cannot. We must estimate the measures<br>from the data. Until the arrival of electronic computers, this<br>was difficult, painstaking work. But now it is easy.<br>Close all windows                                                                                                    | ENTRY<br> NUMBER<br> | RAW<br>SCORE<br>11<br>3<br>7<br>8<br>2                                              | COUNT<br>13<br>4<br>8<br>13<br>7<br>-                                                                       | MEASURE<br>-1.77<br>31<br>-3.16<br>-1.04<br>2.03                                                      | MODEL<br>S.E.<br>.82<br>1.19<br>1.08<br>.61<br>.92   |
|            |                                                                                                    |                      |                                                                                     |                                                                                                    |                                                                                                    |                                                      |

| 63. | H. Estimating Rasch Measures                                                                                                    |                                                                                                    |  |
|-----|----------------------------------------------------------------------------------------------------|----------------------------------------------------------------------------------------------------|--|
| 64. | <ul> <li>First, we will do a standard analysis of a small dataset.</li> <li>Launch Winsteps</li> <li>Winsteps menu bar: Open file</li> <li>Double-click on folder: "Further"</li> <li>If you do not have folder c:\Winsteps\Further, then please</li> <li>create it. Download <u>www.winsteps.com/a/further-data.zip</u></li> <li><i>into your Further folder</i>. This contains a copy of all the</li> <li>data files for this Course. Extract the files from further-data.zip into the Further folder.</li> <li>Please keep further-data.zip in case you need new copies of</li> <li>any of the files.</li> </ul> | Control File<br>Lookin: Control File<br>Lookin: Control File<br>Sofurther<br>Bond4.xls<br>Cocuments Control File<br>Socuments Control File<br>Control File<br>C |  |
| 65. | Folder "Further" contains datasets for this Course<br>Double-click on the file we want now : Moulton.txt                                                                                                    | Control File                                                                                                    |  |
| 66. | Before we analyze this dataset, we want to look at it:<br>Immediately:<br><b>Click on the Winsteps Edit menu</b>                                                                                                    | Moulton.txt<br>File Edit Diagnosis Output Tables Output Files Batch Help Specification Plots<br>WINSTEPS Version 3.69.0 Aug 19 2:13 2009<br>WINSTEPS expires on 11/1/2009<br>Current Directory: C:\Winsteps-time-limited\examples\<br>Control file name? (e.g., exam1.txt). Press Enter for C<br>Previous Directory: C:\Winsteps-time-limited\examples\<br>Current Directory: C:\Winsteps-time-limited\further\<br>C:\Winsteps-time-limited\further\Moulton.txt                                                                                                    |  |
| 67. | Click on: Edit control file = Moulton.txt                                                                                                    | Moulton.txt           File         Edit         Diagnosis         Output Tables         Qutput Files         Batch         Help         Specification           WIN         Edit Control File=C:\Winsteps-time-limited\examples\further\Moulton.txt           WIN         Edit/create new control file from=C:\Winsteps-time-limited\EXAMPLES\text           Current         Edit/create file with NOTEPAD           Corr         Save and edit                                                                                                    |  |

| 68. | <ul> <li>Mark Moulton's small dataset, Moulton.txt, displays in<br/>NotePad. The data are dichotomous, 0,1, with NI=10 items<br/>and 9 persons. The response by person 1 to item 1 is<br/>missing. Overall the data have an almost Guttman pattern.</li> <li>RCONV=, LCONV= and CONVERGE= control the<br/>Winsteps Convergence Table.</li> <li>RCONV=.001, stop estimation when the biggest marginal<br/>score residual is less than .001 score-points.</li> <li>LCONV=.001, stop estimation when the biggest change in<br/>any estimated measure is less than .001 logits.</li> <li>CONVERGE=Both, stop when both RCONV= and<br/>LCONV= say "stop!"</li> </ul> | Moulton.txt - Notepad         Ele Edit Format View Help         Title = "Mark Moulton's Estimation Data"         ni=10         item1=1         name1=1         codes=01         rconve.001         converge = both         &END         LABELS         .111111010         1111110100         1111110100         1111101000         1111101000         1111101000         1111101000         1111101000                                                                                                    |
|-----|----------------------------------------------------------------------------------------------------|----------------------------------------------------------------------------------------------------|
| 69. | Click back on the Winsteps analysis window.<br>Run the Winsteps analysis. (Enter - Enter)<br>Look at the "Convergence Table" on your screen.<br>The "Maximum Score Residual" has reduced from .60<br>score points to .00 score points. This is much less than the<br>smallest difference in raw scores, which is 1 score point.<br>The "Maximum logit change" has reduced from .4200<br>logits to .0008. The observable smallest change in the<br>printed computer output is .01 logits.<br>The estimation is very exact. It has taken 50 iterations.                                                                                                    | Control: \examples\Moulton.txt       Output: \examples\ZOU964WS.TXT         JMLE       MAX SCORE       MAX LOGIT       LEAST CONVERGED       CATEGORY STRUCTURE            ITERATION       RESIDUAL*       CHANGE       PERSON ITEM       CAT RESIDUAL CHANGE           1      60       .4200       8*       7                   2      32       .2048       8*       7                   49       .00       .0009       9*       1                   50       .00       .0008       9*       1                   Calculating Fit Statistics                                                                                                    |
| 70. | We will need the measures shortly:<br>On the Output Tables menu, display<br>Table 14. ITEM: entry<br>Table 18. PERSON: entry                                                                                                    | Moulton.bxt - [xxx.bxt]         File       Edit       Diagnosis       Output Tables       Qutput Files       Batch       Help       Specification       Plots       Ex         1       39       Acquest Subtables       1. Variable maps       2.2 General Keyform       2.2 General Keyform         1       40                                                                                                    |
| 71. | The measure tables display in NotePad.<br>Keep these values for reference.<br>We are going to see how these numbers are estimated by<br>using Excel to compute the same numbers!                                                                                                    | TABLE 14.1 Mark Moulton's Estimation D         TABLE 14.1 Mark Moulton's Estimation D         TABLE 14.1 Mark Moulton's Estimation D         TABLE 14.1 Mark Moulton's Estimation D         TABLE 14.1 Mark Moulton's Estimation D         TABLE 14.1 Mark Moulton's Estimation D         TINUT: 9 PERSONS 10 ITEMS MEASURED:         TINUT: 9 PERSON: REAL SEP.: 1.77 REL.: .76         PERSON: REAL SEP.: 1.77 REL.: .76         TITEM STATISTICS: ENTRY ORDER         IENTRY RAM       MODEL         IENTRY RAM       MODEL         IENTRY RAM       MODEL         IENTRY RAM       MODEL         IENTRY RAM       MODEL         IENTRY RAM       MODEL         IENTRY RAM       MODEL         IENTRY RAM       MODEL         IENTRY RAM       MODEL         IENTRY RAM       MODEL         1       7       9       3.1       3.22       2       8       1       2.23       1.18       2.3       7       1       2.23       1.18 |
| 72. | If you want to know exactly how Winsteps works inside,<br>will do with Excel the same mathematics that Winsteps does<br>If you only want the general idea, then glance through this                                                                                                    | <b>then study this Tutorial carefully.</b> We<br>Tutorial down to #117                                                                                                    |

| 73. | Let's experiment with Mark Moulton's Excel spreadsheet:<br><u>http://www.winsteps.com/a/Moulton.xls</u><br>I have tweaked the version on his website for this Course.                                                                                                    | S Microsoft Excel - moultonads<br>S Die Edit View (Insert Figmat Iook Data Window Help<br>D Be Die Window X Ba Ba Of or - or + ⊕ x Ar 24 24 Min 49 75% ▼ 07 , Anal<br>A B T = -                                                                                                    |
|-----|----------------------------------------------------------------------------------------------------|----------------------------------------------------------------------------------------------------|
|     | <ul> <li>Please "enable macros"<br/><u>http://www.mdmproofing.com/iym/macros.php</u></li> <li>In the top left corner of his worksheet is the data matrix. I copied this one to use in Moulton.txt</li> <li>There are explanatory comments everywhere! Thank you, Mark Moulton!</li> <li>The <b>"missing" observation</b> by person 1 to item 1 is treated as "not administered", so the first person will be scored and measured on a 9-item test, not a 10-item test like everyone else.</li> </ul> | A B C C C C F G H J K M N O P C R<br>1 Rasch Excel Demo: How Rasch measures are calculated (more or less) in<br>2 Explanations by Mark Moulton, Ph.D., of Educational Data Systems, Morgan Hill, GA. Email: mill<br>4 The purpose of the Excel demo is to give the Rasch practitioner a practical picture of the algorithm "unc<br>5 simple and can be duplicated with a few Excel formulas. Polytomus data require more complicated for<br>5 Excel workhook and checking the formulas. Polytomus data require more complicated for<br>5 Excel workhook and checking the formulas. Polytomus data require more complicated for<br>5 Excel workhook and checking the formulas. Polytomus data require more complicated for<br>5 Excel workhook and checking the formulas. Polytomus data require more complicated for<br>5 Excel workhook and checking the formulas and formulas. Polytomus data require more and mathematical adjustices and<br>6 How well you matched the convergence criteria. For further information and mathematical derivations, if<br>8 Page 1 leads of with raw data in a small matrix of persons (rows) by items (columns). Cells are a "1" if<br>8 shows mine terakons that correspond to the All.E program in "WinSteps. They go training down the page<br>9 not show new ! you fraining down the page<br>9 not show new ! you fraining down the page<br>9 not show new ! you fraining down the page<br>9 not show new ! you fraining down the page<br>9 not show new ! you fraining down the page<br>9 not show new ! you fraining down the page<br>9 not show new ! you fraining down the page<br>9 not show new ! you fraining down the page of coppage the final results of the show well you training down the page<br>9 not show new ! you fraining down the page of the show the the training the show new ! You ! I in the page of the show the show new ! You ! I in the page of the show the show the show new ! You ! I in the page is the show new ! You ! I in the page is the show new ! You ! I in the page is the show new ! You ! I in the show new ! You ! I in the show new ! You ! I in the show new ! You ! I in the in |
| 74. | To start the estimation process, we need an initial estimate<br>of each person's ability. The dichotomous Rasch model is:<br>$log(P_{ni}/(1-P_{ni})) = B_n - D_i$<br>where Pni is the probability that person <i>n</i> , of ability $B_n$ ,<br>scores "1" on item <i>i</i> , of difficulty $D_i$ .<br>For our initial person estimates, let's imagine that all the<br>items have difficulty, 0, then, for person 1, Pni $\approx 0.89$                                                               | Correct "1" = 8<br>Incorrect "0" = 1<br>P("1") = 8/9 = 0.89 (in the red box)<br>P("0") = 1 - P("1") = 1/9 = 0.11                                                                                                    |
| 75. | Thus an initial Rasch-measure estimate for person 1 is<br>$B_1 \approx \log(P_{1i}/(1-P_{1i})) = \log(0.89/0.11) = 2.08$ logits (blue<br>box).<br>For more about logarithms, see Appendix 5. What are<br>Logarithms? and Appendix 6. Probabilities, Logarithms<br>and the Rasch Model.                                                                                                    | ) P                                                                                                    |
| 76. | We are going to estimate the items and persons in the same way, so we go through the same process for each person.<br>For each item, we imagine that each person has ability zero. Then for item 1, $P_{n11} \approx 0.875$                                                                                                    | Correct "1" = 7<br>B<br>C D<br>C D<br>C D<br>C D<br>C D<br>C D<br>C D<br>C D                                                                                                    |
| 77. | Thus an initial Rasch-measure estimate for item 1 is<br>$D_1 \approx -\log(P_{n1}/(1-P_{n1})) \leftarrow$ the negative is because we are<br>thinking of item difficulty (not item easiness)<br>$D_1 \approx \log((1-P_{n1})/P_{n11})$<br>$= \log(0.125/0.875) = -1.95$ logits (blue box).                                                                                                    | P 0.88<br>Difficu -1.95<br>Adj. D -1.44                                                                                                    |

| 78. | <i>Everyone notice this!</i><br>Now we must make a decision that happens in every<br>measurement process. Where are we measuring from?<br>What is the local origin? The zero point?<br>A useful starting-point is the average difficulty of the<br>items. So we will set the average difficulty of the items<br>at zero, so we can measure away from that point.<br>We don't need to make any adjustment to the persons<br>because the adjustment will happen automatically soon.                                                                                                    | -0.51 is the average of the initial item<br>estimates. We subtract this from every<br>estimate (green box), so that the initial<br>item estimates sum to zero.                                                                                                    |
|-----|----------------------------------------------------------------------------------------------------|----------------------------------------------------------------------------------------------------|
| 79. | We have now concluded "iteration 0". We have looked at<br>the data and obtained our initial estimates.<br>Winsteps uses the <i>PROX</i> (Normal Approximation)<br>algorithm to do the same thing.<br>Initial estimates of 0.0 could also be used!                                                                                                    | CONVERGENCE TABLE         OUTPUT: \examples\ZOU964WS.TXT           -Control: \examples\Houlton.txt         Output: \examples\ZOU964WS.TXT           I FROX         ACTUE COUNT         EXTREME 5 RANGE           H ITERRITON         PERSONS ITEMS         MHAX LOGIT CHANGE             I ITERRITON         9 10 2         1.40 2.76 2.0794           I 2         9 10 2         1.99 3.29         .9990           I 3         9 10 2         2.18 3.76         .4156                                                                                                    |
| 80. | We begin JMLE (Joint Maximum Likelihood Estimation),<br>which is the method used in Winsteps. There are other<br>methods, each with strengths and weaknesses.<br>The spreadsheet shows 3 components for Iteration 1:<br>Expected values (light blue rectangle), Residuals (orange<br>rectangle), and Model variances (light green rectangle).                                                                                                    | ПОВАТОВАТ   CPACTED VALUES   1         ПОВАТОВАТ   CPACTED VALUES   1         ПОВАТОВАТ   CPACTED VALUES   1         1         1         1         1         1         1         1         1         1         1         1         1         1         1         1         1         1         1         1         1         1         1         1         1         1         1         1         1         1         1         1         1         1         1         1         1         1         1         1         1         1         1         1         1         1         1         1         1         1         1         1         1         1         1         1         1         1         1         1         1         1         1         1         1         1         1         1         1         1         1         1         1         1         1         1         1         1         1         1         1         1         1         1         1         1         1         1         1         1         1         1         1         1         1         1         1         1         1         1         < |
| 81. | Here is the JMLE Newton-Raphson estimation equation for<br>person n,<br>$B'_n = B_n + \Sigma (X_{ni} - P_{ni}) / \Sigma (W_{ni})$<br>$B'_n = B_n + (sum of orange values)/(sum of green values)$<br>$B'_n is a better estimate of B_n$<br>$\Sigma$ means sum-together everything involving person <i>n</i> .<br>$X_{ni}$ are the "observed raw score values" in the <b>darker blue</b><br><b>rectangle</b> at iteration 0.<br>$P_{ni}$ are the "expected values" based on the current values of<br>all the B <sub>n</sub> and D <sub>i</sub> . They are in the <b>blue rectangle</b> .<br>$(X_{ni} - P_{ni})$ are the residuals. They are in the <b>orange</b><br><b>rectangle</b> .<br>$W_{ni}$ is the model variance of the observed value $X_{ni}$ around<br>the expected value $P_{ni}$ . They are in the <b>light green</b><br><b>rectangle</b> . | The Rasch model for computing the<br>probabilities of success:<br>$P_{ni} = \frac{e^{(B_n - D_i)}}{1 + e^{(B_n - D_i)}}$ For the dichotomous model, the model<br>variance is the binomial variance:<br>$W_{ni} = P_{ni} * (1 - P_{ni})$<br><i>Notice that</i> $P_{ni} * (1 - P_{ni})$ is biggest when<br>$P = 0.5$ , so that $P^*(1 - P) = 0.5 * 0.5 = 0.25$<br>and smallest when $P = 0$ or 1, so that<br>$P^*(1 - P) = 0 * 1 = 0.0$                                                                                                    |
| 82. | For item i, it is almost the same thing:<br>$D'_i = D_i - \Sigma (X_{ni} - P_{ni}) / \Sigma (W_{ni})$<br>$\Sigma$ means sum-together everything involving item <i>i</i> .<br>$D'_i = D_i$ - (sum of orange values)/(sum of green values)<br>Do you see the "-" minus sign? This is because we are<br>measuring item "difficulty", not item "easiness".                                                                                                    | But we must not forget to maintain the local origin, so there is the additional constraint that: $\Sigma$ (D' <sub>i</sub> ) = 0 for all <i>i</i> .                                                                                                    |

| 83. | <ul> <li>Here is the process in Iteration 1. We use the relationships in #81</li> <li>1. In the light blue rectangle, the initial estimates in iteration 0 are used to compute the probabilities of success for every observation in the data using the Rasch dichotomous model</li> <li>2. In the light green rectangle, the model variances corresponding to each observation are computed</li> <li>3. In the orange rectangle, the residuals are computed for each observation.</li> </ul>                                                        | TERNITION 1: DAVECTED VALLES         TERNITION 1: CAVECTED VALLES           1         2         3         5         6         0         0         0         0         0         0         0         0         0         0         0         0         0         0         0         0         0         0         0         0         0         0         0         0         0         0         0         0         0         0         0         0         0         0         0         0         0         0         0         0         0         0         0         0         0         0         0         0         0         0         0         0         0         0         0         0         0         0         0         0         0         0         0         0         0         0         0         0         0         0         0         0         0         0         0         0         0         0         0         0         0         0         0         0         0         0         0         0         0         0         0         0         0         0         0         0                                                                                                    |
|-----|----------------------------------------------------------------------------------------------------|----------------------------------------------------------------------------------------------------|
| 84. | At the right-side and bottom-side of the orange rectangle,<br>the residuals are summed to become the marginal residuals.<br>The "New Abilities" (blue column to the right) are the B' <sub>n</sub><br>and the "New Difficulties" (white row below) are the D' <sub>i</sub> .<br>B' <sub>n</sub> = B <sub>n</sub> + (sum of orange values)/(sum of green values)<br>D' <sub>i</sub> = D <sub>i</sub> - (sum of orange values)/(sum of green values)<br>Then the "Adjusted Difficulties" (blue row below) sum to<br>zero to maintain the local origin. | 1         2         3         4         5         6         7         8         9         10         Sum of Re Mew Abili           A         0.03         0.03         0.03         0.05         0.09         0.29         0.21         -0.38         0.62         0.97         3.00           B         0.06         0.05         0.05         0.05         0.17         0.26         0.29         0.21         -0.38         0.62         0.97         3.00           C         0.09         0.08         0.08         0.08         0.08         0.04         1.04         -0.15         -0.15         -0.53         1.23           D         0.09         0.08         0.08         0.07         0.26         -0.41         0.47         -0.15         -0.15         0.53         1.23           E         0.09         0.08         0.08         0.07         0.26         -0.41         0.47         -0.15         0.15         0.53         1.23           F         0.14         0.12         0.12         0.22         0.03         0.07         -0.07         -0.02         -0.01         0.16         0.51           G         0.19         0.17 <t< th=""></t<>                                                                                                    |
| 85. | Are these "better estimates" good enough?<br>The yellow cell tells us. This is the biggest marginal-<br>residual. Here it is 0.97, almost a score-point. We would<br>like this to be much smaller, certainly less than 0.5 score-<br>points, the smallest observable difference. So, onward to<br>iteration 2.                                                                                                    | -0.03 -0.83 -1.35<br>-0.02 -0.95 -1.98<br>-0.28 0.97<br>2.56 -0.14<br>3.00 0.00                                                                                                    |
| 86. | Iteration 2 performs the same computations as iteration 1 in #83 using the better estimates of ability and difficulty from iteration 1. After this iteration, the yellow box shows that the biggest marginal residual is 0.37 score-points. It has reduced from 0.97. We are converging toward the maximum likelihood estimates. When the value in the yellow box is very near to zero, then estimation process will have <i>converged</i> , and the estimates of ability and difficulty will be as good as these data can provide.                  | Stepstiller         Def Clear Dis Unites         Def Clear Dis Unites <thdef clear="" dis="" th="" unites<="">         Def Clear Dis Unites         Def Clear Dis Unites         Def Clear Dis Unites         Def Clear Dis Unites         Def Clear Dis Unites         Def Clear Dis Unites         Def Clear Dis Unites         Def Clear Dis Unites         Def Clear Dis Unites         Def Clear Dis Unites         Def Clear Dis Unites         Def Clear Dis Unites         Def Clear Dis Unite</thdef> |
| 87. | Continue down Mark Moulton's spreadsheet. You will see<br>iterations 3, 4, 5, 6, 7, 8.<br>At iteration 8, the biggest marginal residual (the largest<br>difference between the observed raw score and the<br>expected raw score for any person or item) is 0.07 score<br>points. This is less than 1/10th of a score point, far smaller<br>than can be observed in a data set.<br>So we can say that the estimates have converged, and the<br>"better estimates" from iteration 8 are exact enough<br>measures for practical purposes.               | 0<br>1 0.97<br>2 0.37<br>3 0.33<br>4 0.18<br>5 0.17<br>6 0.11<br>7 0.11<br>8 0.07                                                                                                    |

| 88. | I. Now for some "estimation" fun!                                                                                                    |                                                                                                    |  |
|-----|----------------------------------------------------------------------------------------------------|----------------------------------------------------------------------------------------------------|--|
| 89. | Look at orange cell D298,<br>if it does not have "Y" in it:<br>Click on orange cell D298<br>Type "Y"<br>Press Enter                                                                                                    | A B C D<br>296<br>297<br>298 Start: Y                                                                                                    |  |
| 90. | The last Excel computation on this worksheet is not the<br>same as the others. It is a mini-Winsteps!<br>It will compute one iteration after another.<br>Look at the values in the box outlined in red. These are the<br>initial estimates of the measures from the top of the<br>worksheet.<br>You can also see them in the two blue boxes where there<br>are the values from the 8 iterations above. |                                                                                                    |  |
| 91. | Press: Ctrl+Alt+F9 at the same time (or perhaps F9 or<br>shift+F9).<br>This forces the spreadsheet to recalculate, so that all the<br>numbers are at their initial values.<br>The keyboard combination on the Mac is:<br>Command # +=<br>www.wallst-training.com/WST_Excel_Shortcuts_Mac.pdf                                                                                                    | Ticulty Logit         -1.44         -1.57         -1.57         -0.75         -0.13         1.20         0.73         2.30         2.50           RECALCULATION:         EXPECTED VALUES:         Press Ctrl+Alt+F9 to recalculate           rgit         1         2         3         4         5         6         7         9         9         10           A         .         0.97         0.97         0.94         0.91         0.71         0.79         0.38         0.38           B         0.94         0.95         0.95         0.89         0.83         0.55         0.66         0.23         0.23           C         0.91         0.92         0.92         0.92         0.83         0.74         0.41         0.53         0.15         0.15                                                                                                    |  |
| 92. | The estimates for iteration 1 are now in the boxes outlined<br>in blue. You can compare them with our previous values in<br>the bigger blue boxes.                                                                                                    | ITERATION 9:         RESIDUALS<br>003         0         7         8         9         0         Sum of prevent ABrin Log 1         0         1         0         1         0         1         0         0         0         0         0         0         0         0         0         0         0         0         0         0         0         0         0         0         0         0         0         0         0         0         0         0         0         0         0         0         0         0         0         0         0         0         0         0         0         0         0         0         0         0         0         0         0         0         0         0         0         0         0         0         0         0         0         0         0         0         0         0         0         0         0         0         0         0         0         0         0         0         0         0         0         0         0         0         0         0         0         0         0         0         0         0         0         0         0         0 <th< th=""></th<> |  |
| 93. | Now for iteration 2:<br>Click on orange cell D298 with "Y" in it<br>Type "N"<br>Press Enter                                                                                                    | A         B         C         D           296         -         -         -           297         -         -         -           298         Start:         N                                                                                                    |  |
| 94. | Oops! If you see the "Circular Reference" warning,<br>click "Cancel"                                                                                                    | Microsoft Excel Microsoft Excel cannot calculate a formula. Cell references in the formula refer to If you accidentally created the circular reference, click OK. This will display the C For more information about circular references and how to vork with them, click To continue leaving the formula as it is, click Cancel. Cancel                                                                                                    |  |

| 95. | <i>Excel 2007:</i><br>Click the Office Button<br>Click Excel Options<br>Click Formulas Tab<br>Check "Enable iterative calc"<br>Maximum iterations: 1<br>Click on "OK"                            | Image: Series     Excel Options       Image: Series     Popular       Image: Series     Proofing       Image: Series     Advanced       Image: Series     Customize       Advanced     Customize       Image: Series     Proofing       Image: Series     Advanced       Image: Series     Proofing       Image: Series     Series       Image: Series     Proofing       Image: Series     Proofing <th>Change options related to formula calculation, performance, and error handling.</th> | Change options related to formula calculation, performance, and error handling.                                                                                                    |
|-----|----------------------------------------------------------------------------------------------------|----------------------------------------------------------------------------------------------------|----------------------------------------------------------------------------------------------------|
| 96. | <i>Excel other versions:</i><br>Excel menu bar:<br>Click on "Tools"<br>Click on "Options"<br>Click on "Calculation" tab<br>Check "Iterations"<br>"Maximum iterations", type "1"<br>Click on "OK" |                                                                                                    | Microsoft Excel - moulton.xts    Ele Edit Vew Jneet Format Tools Data Window 1     D283     274    Options Options Calculation Calculation < |
| 97. | The estimates in the red-outlined<br>iteration 1, and in the blue-outline<br>Excel has performed a Newton-Ra                                                                                     | boxes should now be for<br>d boxes for iteration 2.<br>aphson iteration.                                                                                                    | ITERATION         2         RESIDUALS         6         7         0         8         D Sum of Pe New Abling Logi         0         1         2         345           A         0.010         0.00         0.02         0.04         0.01         0.01         0.01         0.01         0.01         0.01         0.01         0.01         0.01         0.01         0.01         0.01         0.01         0.01         0.01         0.01         0.01         0.01         0.01         0.01         0.01         0.01         0.01         0.01         0.01         0.01         0.01         0.01         0.01         0.01         0.01         0.01         0.01         0.01         0.01         0.01         0.01         0.01         0.01         0.01         0.01         0.01         0.01         0.01         0.01         0.01         0.01         0.01         0.01         0.01         0.01         0.01         0.01         0.01         0.01         0.01         0.01         0.01         0.01         0.01         0.01         0.01         0.01         0.01         0.01         0.01         0.01         0.01         0.01         0.01         0.01         0.01         0.01         0.01                                                                                       |
| 98. | Now for iteration 3:<br>Press Ctrl+Alt+F9<br>Do you see the iteration 3 values it<br>boxes.                                                                                                    | n the blue-outlined                                                                                                    | ITERATION         3         RESIDUALS         0         0         0         0         0         0         1         2         3           A         0         0         0         0         0         0         1         2         3           B         0         0         0         0         0         0         1         2         3           B         0         0         0         0         0         0         0         0         0         0         0         0         0         0         0         0         0         0         0         0         0         0         0         0         0         0         0         0         0         0         0         0         0         0         0         0         0         0         0         0         0         0         0         0         0         0         0         0         0         0         0         0         0         0         0         0         0         0         0         0         0         0         0         0         0         0         0         0         0         0                                                                                                    |
| 99. | Now you are on your own!<br>Keep on pressing Ctrl+Alt+F9<br><i>The iterations continue. This is wh</i><br>How many iterations does it take y<br>marginal residual display as .00?                | nat Winsteps does!<br>you to make the biggest                                                                                                    | ITERATION         ?         RESIDUALS         0           1         2         3         4         5         6         7         8         9         10         Sum of Re N           A         0.00         0.00         0.00         0.00         0.01         0.08         0.04         -0.56         0.44         0.00           B         0.00         0.00         0.00         0.00         0.00         0.00         0.00         0.00         0.00         0.00         0.00         0.00         0.00         0.00         0.00         0.00         0.00         0.00         0.00         0.00         0.00         0.00         0.00         0.00         0.00         0.00         0.00         0.00         0.00         0.00         0.00         0.00         0.00         0.00         0.00         0.00         0.00         0.00         0.00         0.00         0.00         0.00         0.00         0.00         0.00         0.00         0.00         0.00         0.00         0.00         0.00         0.00         0.00         0.00         0.00         0.00         0.00         0.00         0.00         0.00         0.00         0.00         0.00         0.00                                                                                                    |

| 100. | Let's compare results: Excel (on the left-side) and<br>Winsteps (from above). Here are the person measures.<br>Almost the same - but not exactly.<br>What has happened? The convergence criteria! We stopped<br>at .00 in the yellow box, but Winsteps kept going.<br>Keep pressing Ctrl+Alt+F9 until the Excel person<br>measures (on the right-hand side) match Winsteps.<br><i>How many iterations does it take</i> ?                        | $\begin{array}{c ccccccccccccccccccccccccccccccccccc$   |
|------|----------------------------------------------------------------------------------------------------|---------------------------------------------------------|
| 101. | Did you notice that Winsteps takes 50 iterations in its<br>Convergence Table, but Excel a lot less?                                                                                                    | ,<br>>                                                  |
| 102. | This dataset has a neat structure, so Newton-Raphson<br>iteration works very smoothly. But most datasets are much<br>messier. So Winsteps has to be prepared for anything.<br>Consequently Winsteps uses a more robust estimation<br>method called "logistic curve-fitting", but the final<br>estimates are the same JMLE estimates.<br>We have JMLE estimates when "observed raw scores =<br>expected raw scores" for every person, item, etc. | .11111101<br>11111100<br>11111100<br>11111100<br>111111 |

| 103. | J. Computing Fit Statistics with Excel                                                                                                    |                                                                                                    |  |
|------|----------------------------------------------------------------------------------------------------|----------------------------------------------------------------------------------------------------|--|
| 104. | We now have a very exact set of measures of person ability<br>and item difficulty. Let's see the fit statistics.<br>In the spreadsheet, click on the tab: "P.2 Final Results"                                                                                                    | P.1 Rasch Algorithm P. 2 Final Results                                                                                                    |  |
| 105. | Most of the "Final Results" should look familiar.<br>Dark blue box: original data.<br>Light blue box: expected values, with the final estimates on<br>the right-hand-side and bottom of the box.<br>Light green box: model variances<br>Orange box: the residuals.<br>There is a new orange box: the "standardized residuals".<br>The results also include: "standard errors", "infit mean-<br>square" and "outfit mean-square".                                                                                                    | Participant and provide the state of the state of the sta |  |
| 106. | Dark green boxes: <b>Standard Errors</b> (S.E.s) of the<br>measures (their precision) are the inverse square-roots of<br>their accumulated model variances. So we can see that:<br>1. the more responses a person makes, the more model<br>variances there are to sum, and the smaller the S.E.s.<br>2. The better the targeting of the items on the person, the<br>bigger the variance terms, and the smaller the S.E.s.                                                                                                    | A         000/         0.00         0.00         0.00         0.00         0.00         0.00         0.00         0.00         0.00         0.00         0.00         0.00         0.00         0.00         0.00         0.00         0.00         0.00         0.00         0.00         0.00         0.00         0.00         0.00         0.00         0.00         0.00         0.00         0.00         0.00         0.00         0.00         0.00         0.00         0.00         0.00         0.00         0.00         0.00         0.00         0.00         0.00         0.00         0.00         0.00         0.00         0.00         0.00         0.00         0.00         0.00         0.00         0.00         0.00         0.00         0.00         0.00         0.00         0.00         0.00         0.00         0.00         0.00         0.00         0.00         0.00         0.00         0.00         0.00         0.00         0.00         0.00         0.00         0.00         0.00         0.00         0.00         0.00         0.00         0.00         0.00         0.00         0.00         0.00         0.00         0.00         0.00         0.00         0.00         0.00         0.                                                                                                    |  |
| 107. | Blue boxes around big orange box: <b>Infit Mean-Square</b> is<br>the ratio of the observed residual variance for a person (or<br>item) and the model variance for the same person (or item).<br>Its expected value is 1.0 (when the observed variance =<br>model variance).                                                                                                    | MODEL VARIANCE OF THE OBSERVED VALUES AROUND THEIR EXPECTED           1         2         3         4         5         6         7         8         9         10         Sum of Variance Values           A         0.00         0.00         0.00         0.00         0.07         0.03         0.25         0.25         0.61           RESIDUALS         3         4         5         6         7         8         9         10         Infit MnSq           A         1         2         3         4         5         6         7         8         9         10         Infit MnSq                                                                                                    |  |
| 108. | The residual variance is the sum of the squared residuals in the residual box<br>$= 0^{2} + 0^{2} + 0^{2} + 0^{2} + 0.08^{2} + 0.04^{2} + (-0.56)^{2} + 0.44^{2} = 0.51$ The model variance (blue box) = 0.61.<br>The Infit mean-square = 0.51/0.61 \approx 0.85 (the difference is rounding when displaying the numbers)                                                                                                    |                                                                                                    |  |
| 109. | <b>Standardized Residuals</b> tell us how surprising each<br>observation is. They are the Residuals / Sqrt (Model<br>Variance). <i>Which is the most unexpected observation?</i><br>The Standardized Residuals are modeled to approximate a<br>unit-normal distribution (Appendix 7. Unit Normal<br>Deviates), so their values can be interpreted as unit-<br>normal-deviates. The expected value of a standardized<br>residual is 0.0, and the expected value of a squared<br>standardized residual is 1.0.                                                                                                    | MODEL VARIANCE OF THE OBSERVED VALUES AROUND THEIR EXPECTE           1         2         3         4         5         6         7         8         9         10 Sum of Ve           A         .         0.00         0.00         0.00         0.07         0.03         0.25         0.61           Standardized residual =         .         .         .         .         .         .         .         .         .         .         .         .         .         .         .         .         .         .         .         .         .         .         .         .         .         .         .         .         .         .         .         .         .         .         .         .         .         .         .         .         .         .         .         .         .         .         .         .         .         .         .         .         .         .         .         .         .         .         .         .         .         .         .         .         .         .         .         .         .         .         .         .         .         .         .         .         .                                                                                                    |  |
| 110. | <b>Outfit Mean-Square</b> is the average of the squared standardized-residuals, so its expected value is their expected value, 1.0.                                                                                                    | CELL FIT: STANDARDIZED RESIDUALS         DutFit Mr           1         2         3         4         5         6         7         8         9         10         DutFit Mr           A         0.02         0.02         0.02         0.04         0.07         0.29         0.19         -113         0.89         0.24                                                                                                    |  |
| 111. | Outfit mean-square<br>= $(0.02^2 + 0.02^2 + 0.02^2 + 0.04^2 + 0.07^2 + 0.29^2 + 0.19^2 + (-1.000) + 0.000 + 0.0000 + 0.0$ | $(13)^2 + 0.89^2) /9 = 2.19/9 = 0.24$                                                                                                    |  |

| 112. | K. More fun!                                                                                                    |                                                                                                    |
|------|----------------------------------------------------------------------------------------------------|----------------------------------------------------------------------------------------------------|
| 113. | Now, back to the first worksheet.<br>Change some 0s and 1s in the <b>data matrix at row 280</b> .<br>If you get lost, you can restore the original Moulton.xls<br>from <u>www.winsteps.com/a/further-data.zip</u> | 273<br>280         DBSEFIVED PAW VALUES         Items         Items           1         2         4         5         6         7         8         9         0           391<br>392<br>393<br>393<br>393<br>394<br>394<br>395<br>395<br>395<br>395<br>395<br>395<br>395<br>395<br>395<br>395                                                                                                    |
| 114. | Reset the bottom computation by entering "Y" in cell D298<br>Press Ctrl+Alt+F9<br>You have started your own estimation                                                                                            | A B C D<br>296<br>297<br>298 Start: Y                                                                                                    |
| 115. | Enter "N" in cell D298<br>Press Ctrl+Alt+F9 for your own iterations, until the<br>estimates have converged. <i>Watch the yellow cell!</i>                                                                         | A         B         C         D           296                                                                                                    |
| 116. | Can you guess what the fit statistics for your data will be?<br>Look at P.2 to find out if you are right!                                                                                                    | OPECHNO INV VALUES         Image: Processing of the second second se |
| 117. |                                                                                                    |                                                                                                    |

| 1. | Appendix 1. Logit differences and dichotomous probabilities |             |            |             |  |
|----|-------------------------------------------------------------|-------------|------------|-------------|--|
| 2. | Logit                                                       | Probability | Logit      | Probability |  |
|    | Difference of                                               | of Success  | Difference | of Success  |  |
|    | 5.0                                                         | 99%         | -5.0       | 1%          |  |
|    | 4.6                                                         | 99%         | -4.6       | 1%          |  |
|    | 4.0                                                         | 98%         | -4.0       | 2%          |  |
|    | 3.0                                                         | 95%         | -3.0       | 5%          |  |
|    | 2.2                                                         | 90%         | -2.2       | 10%         |  |
|    | 2.0                                                         | 88%         | -2.0       | 12%         |  |
|    | 1.4                                                         | 80%         | -1.4       | 20%         |  |
|    | 1.1                                                         | 75%         | -1.1       | 25%         |  |
|    | 1.0                                                         | 73%         | -1.0       | 27%         |  |
|    | 0.8                                                         | 70%         | -0.8       | 30%         |  |
|    | 0.5                                                         | 62%         | -0.5       | 38%         |  |
|    | 0.4                                                         | 60%         | -0.4       | 40%         |  |
|    | 0.2                                                         | 55%         | -0.2       | 45%         |  |
|    | 0.1                                                         | 52%         | -0.1       | 48%         |  |
|    | 0.0                                                         | 50%         | -0.0       | 50%         |  |

| 1. | Appendix 2. Displaying file name suffixes                                                                                                    |  |
|----|----------------------------------------------------------------------------------------------------|--|
| 2. | <ul> <li>Windows 7 and Vista: <ol> <li>click the Start button ,</li> <li>click Control Panel,</li> <li>click Appearance and Personalization,</li> <li>click Folder Options.</li> <li>click the View tab,</li> <li>under Advanced settings</li> <li>click the Hide extensions for known file types check box to clear it</li> </ol> </li> </ul> |  |
| 3. | <ul> <li>8. click OK.</li> <li>Windows XP: <ol> <li>open any folder, such as "My Computer" or "My Documents."</li> <li>Tools menu</li> <li>Folder Options</li> <li>View tab</li> <li>Advanced settings</li> <li>Hide extensions for known file types - uncheck this box</li> <li>OK</li> </ol> </li> </ul>                                     |  |

| 1. | Appendix 3. Changing the text appearance in NotePad                                                                                                    |                                                                                                    |  |
|----|----------------------------------------------------------------------------------------------------|----------------------------------------------------------------------------------------------------|--|
| 2. | Oops! A Table may display too big or ragged or<br>wrapped. We need to display this text in a fixed-<br>space font, such as Courier New, and also a<br>smaller font so everything fits in the window.                                                                                                  | IENTRY RAW       MODELI INFIT   O         INUMBER SCORE COUNT MEASURE S.E.         OBS%       EXP%  ACT         I                                                                                                    |  |
| 3. | On the NotePad menu bar,<br>Alt+O or click on Format pull-down menu<br>Alt+F to change the Font<br>Font: Courier New<br>Font style: Regular<br>Font size: 7 (You can type in values not listed)<br>Click on OK                                                                                        | Font       MotePad Font Size: you can type in values       ? ×         Font       Font style:       Size:         Courier New       Regular       7       OK         Ø Comic Sans MS       Regular       8       Cancel         Ø Consolas       Font style:       Size:       Cancel                                                                                                    |  |
| 4. | The Table now displays neatly<br>Alter the Font size if the Table is too big or too<br>small.                                                                                                    | INTERF         RAW         MODELI         INFIT           OTFFIT           FTMEA EXACT         MATCH            INTERER         SCRE         CONT         MEASURE         S.E.         [MISQ         ZSTD MMSQ         ZSTD GCR.          0RSV         EXACT                     1         23         40         74         2.12         .21         2.41         6.3         4.11         9.0         0.01         40.5         65.0         Watch a rat                     1         5         35         74         2.42         .22         2.30         5.6         3.6         76.1         Find Octa         arat           1         18         37         -3.15         .47         1.23         .5         1.41         94.6         34.4         do on picnic           1         18         37         -4.24         .36         .41         1.0         .41         94.6         94.4         do on picnic           1         19         139         74         -2.46         .36         .41         .10         .41         .41         .94.6         .94.1         Match         Match         Match         Match         Match         Match         Match         Matc                                                                                                    |  |
| 5. | To make permanent (default) changes in NotePad font face and/or size:                                                                                                    |                                                                                                    |  |
| 6. | Windows "Start"<br>Click on "Run"<br>Type in "regedit"<br>Click on "OK"                                                                                                    | Open HickSolt Office Document         Programs         Documents         Documents         Settings         Settings         Depart Heb subport         Open:         regedit         Type the name of a program, folder, document, or<br>Internet resource, and Windows will open it for you.         Open:         Feedule         Programs         Open:         Feedule         Open:         Cancel         Browse         Off Computer                                                                                                    |  |
| 7. | Registry Editor:<br>Click on the + in front of "HKEY_CURRENT_USER"<br>Click on the + in front of "Software"<br>Click on the + in front of "Microsoft"<br>Click on "Notepad"<br>For the type face:<br>Double-click on "IfFaceName"<br>Type in "Courier New" (or "Letter Gothic Line")<br>Click on "OK" | MSPaper     MSPaper     MSVSDG     Multimedia     NetDDE     NetDDE     NetDDE     NetDDE     NetDAF     NetDAF     Office Genuine Advantage     Office Genuine Advantage     Office Genuine Advantage     Office Motepress     Office Motepress     PCHeatth     Photo Fditor                                                                                                    |  |
| 8. | For the font size:<br>Double-click on "iPointSize"<br>Click on "Decimal"<br>Type in 80 (for point-size 8 multiplied by 10)<br>Click on "OK"<br>Close registry<br>Click on top right                                                                                                    | MovieMaker MeEG2Demultiplexer MSDesign Tools MSDetect MSDaPP MSDaPP MSDatect MSSAndwritingTIP MSVSDG MSVSDG MASVandwritingTIP MSVsDG Moviement Address MSVandwritingTIP MSVsDG Moviement Address MSVandwritingTIP MSVandwritingTIP MVAndwritingTIP MSVandwritingTIP MVAndwritingTIP MVAndwritingTIP MV |  |

| 1. | Appendix 4. Exploring INFIT and OUTFIT Mean-Square Statistics                                                                                                    |                                                                                                    |  |  |
|----|----------------------------------------------------------------------------------------------------|----------------------------------------------------------------------------------------------------|--|--|
| 2. | Let's look at some patterns of misfit we would want to<br>identify and diagnose.<br>To see them:<br>On the Winsteps Menu Bar<br>Click on Help<br>Click on Contents<br>In the Contents panel,<br>Click on Special Topics<br>Click on Dichotomous Mean-Square Fit Statistics<br>or <u>http://www.winsteps.com/winman/dichotomous.htm</u>                                                                                                    | Interview by the sector function     Provide the sector function     Provide the sector f |  |  |
| 3. | Here they are:<br>In this Table, we imagine that the items have been<br>arranged from easy to hard and have been administered<br>in ascending order of difficulty as a multiple-choice<br>(MCQ) test with a time limit. A type of test familiar to<br>school children in the USA. The items are scored "1" and<br>"0"                                                                                                    | Responses:         Diagnosis         INFIT         OUTFIT           EasyItemsHard         Pattern         MnSq         MnSq           111 0110101000         Modeled/Ideal         1.1         1.0           000 000001111 11         Miscode         4.3         12.6           011 11110000 000         Carelessness/Sleeping         1.0         3.8           101 010101010101         Lucky Guessing         1.0         3.8           101 010101010100         Response st/Miskey         2.3         4.0           111 1000001000         Special knowledge         1.3         0.9           111 10100000000         Guttman/Deterministic         0.5         0.3           111 1011001000000         Guttman/Deterministic         0.5         0.3           111 101100100000         Guttman/Deterministic         1.0         0.6                                                                                                    |  |  |
| 4. | How do we expect a child of medium ability to respond?<br>We expect the child to get the easy items almost always<br>correct (green box) and the hard items almost always<br>incorrect (red box). In between, is a "transition" zone<br>where the item difficulties are targeted on the child's<br>ability. Here we expect the child to succeed on some<br>items and fail on others (blue box). If an item's difficulty<br>exactly corresponds to the child's ability, then the child's<br>probability of success is 0.5, and we expect success or<br>failure (1 or 0) equally.<br>This is the response pattern predicted by the Rasch<br>model. We can see that this response pattern produces<br>INFIT and OUTFIT mean-square (MnSq) statistics near<br>1.0. | Responses:DiagnosisINFITOUTFITEasyItemsHardPatternMnSqMnSq111110110100000Modeled/Ideal1.11.0INFITMnSq= "information-weighted" or"inlier-sensitive" mean-square fit statistic.OUTFITMnSq= "outlier-sensitive" mean-square fit statistic.OUTFITMnSq= "outlier-sensitive" mean-square fit statistic.Amean-square statistic is a chi-square statistic divided by its degrees of freedom.The expected value of a mean-square is 1.0                                                                                                    |  |  |
| 5. | What about guessing - a common problem on MCQ<br>items? The only guessing that is of great concern is when<br>the guess is lucky - a correct answer to a hard item (red<br>circle). This is an unexpectedly correct response - an<br>outlier.<br>The OUTFIT statistic is sensitive to <b>outliers</b> . Its value is<br>now 3.8, much bigger than its baseline value of 1.0.<br>INFIT statistics are relatively insensitive to outliers. Its<br>value is the baseline 1.0.                                                                                                    | 111 1111000000 01 Lucky Guessing 1.0 3.8                                                                                                    |  |  |

| 6. | And careless mistakes? These are incorrect answers to<br>easy items (red circle). Again this is an unexpected<br>response - an outlier. So the OUTFIT statistic is again<br>high, 3.8, but the INFIT statistic is relatively unchanged<br>at its baseline value of 1.0. Values of fit statistics greater<br>than 1.0 are termed "underfit" - the responses are too<br>unpredictable from the Rasch model's perspective.                                                                                                    | 01 1111110000 000 Carelessness/Sleeping 1.0 3.8                                    |
|----|----------------------------------------------------------------------------------------------------|------------------------------------------------------------------------------------|
| 7. | Let's think about a different behavior: the plodder. He<br>works slowly and carefully through each item, double-<br>checking his answers. He succeeds on every item (green<br>box). But then time runs out. He is automatically scored<br>incorrect (red box) on all the remaining harder items. If<br>we know the cut-point (blue arrow) we can predict all the<br>child's responses exactly. Psychometrician Louis<br>Guttman proclaimed that this is the ideal response<br>pattern. The child's responses seem to tell us that his<br>ability is exactly at the blue arrow. <i>But, of course, it is<br/>not!</i> He hasn't even reached the start of his "transition<br>zone" predicted by the Rasch model. What we do see is a<br>response pattern that is too predictable. There is no area<br>of uncertainty in it. Accordingly both the INFIT mean-<br>square of 0.5 and the OUTFIT of 0.3 are less than 1.0.<br>This is termed "overfit". The responses are too<br>predictable from the Rasch-model perspective.<br>In fact, if the entire data set has a Guttman pattern, then<br>we can exactly order all the persons and items on the<br>latent trait, but we have no information on which to base<br>linear measurement of the distance between different<br>persons and or different items. | 111 1111 00000 000 Guttman/Deterministic 0.5 0.3 "Plodder"                         |
| 8. | Let's imagine this situation: most schools teach<br>addition $\rightarrow$ subtraction $\rightarrow$ multiplication $\rightarrow$ division,<br>but my school teaches<br>addition $\rightarrow$ multiplication $\rightarrow$ subtraction $\rightarrow$ division.<br>So when I take a standard arithmetic test, I succeed on<br>the addition items. Fail on the subtraction items (red<br>box). Succeed on the multiplication items (green box)<br>and fail on the division items.<br>Compare this response string to the others. We are not<br>surprised by a failure or two on the subtraction items, or<br>by a success or two on the multiplication items. It is the<br>overall pattern that is surprising. This is what INFIT<br>identifies. So the INFIT mean-square is 1.3, greater than<br>1.0, indicating underfit, "too much unpredictability". But<br>the OUTFIT mean-square is 0.9, less than 1.0, indicating<br>overfit, my performance on the easy "addition" items and<br>hard "division" items is slightly too predictable.                                                                                                    | 111  <mark>0000 111</mark>  000 Special knowledge 1.3 0.9 "Alternative curriculum" |

| 9.                                                                                                    | So what values of the mean-square statistics cause us real concern? Here is my summary table from Winsteps Help                                                                                                    | _                          |                                                                                                    |                                                                                            |                                         |
|----------------------------------------------------------------------------------------------------|----------------------------------------------------------------------------------------------------|----------------------------|----------------------------------------------------------------------------------------------------|--------------------------------------------------------------------------------------------|-----------------------------------------|
|                                                                                                    | "Special Topic" "Mistit Diagnosis"                                                                                                    |                            | Interpretation of parameter-level<br>mean-square fit statistics:                                                  |                                                                                            |                                         |
|                                                                                                    | When the mean-square value is around 1.0, we are                                                                                                    |                            | >2.0                                                                                                    | Distorts or degrades the r system.                                                         | neasurement                             |
|                                                                                                    | When the mean-square value is less than 1.0, the music is                                                                                                    |                            | 1.5 - 2.0                                                                                                    | Unproductive for construction measurement, but not degra                                   | on of<br>ading.                         |
|                                                                                                    | square is less than 0.5, the item is providing only have                                                                                                    |                            | 0.5 - 1.5                                                                                                    | Productive for measuremen                                                                  | t.                                      |
| <ul> <li>square is less than 0.5, the item is providing the music volume (technically "statistical that it should. But mutedness does not cau problems. Muted items aren't efficient. The is less accurate.</li> <li>When the mean-squares go above 1.0, the stays constant, but now there is other noise clunks, pings, etc. When the mean-square then the noise is louder than the music and drown it out. The measures (though still for linear) are becoming distorted relative to the strings. So it is mean-square values great that are of greatest concern. The measure inaccurate.</li> <li>But be alert, the explosion caused by only guess can send a mean-square statistic ab Eliminate the lucky guess from the data set will reign!</li> </ul> | the music volume (technically "statistical information")<br>that it should. But mutedness does not cause any real<br>problems. Muted items aren't efficient. The measurement                                                                                                    |                            | <0.5                                                                                                    | Less productive for measure<br>not degrading. May produce<br>good reliabilities and separa | ement, but<br>e misleadingly<br>ations. |
|                                                                                                    | is less accurate.<br>When the mean-squares go above 1.0, the music level stays constant, but now there is other noise: rumbles                                                                                                    |                            | Here are other suggested values from <u>http://www.rasch.org/rmt/rmt83b.htm</u>                                   |                                                                                            |                                         |
|                                                                                                    | clunks, pings, etc. When the mean-square gets above 2.0,<br>then the noise is louder than the music and starting to<br>drown it out. The measures (though still forced to be                                                                                                    |                            | Reasonable Item Mean-square Ranges<br>for INFIT and OUTFIT                                                        |                                                                                            |                                         |
|                                                                                                    | linear) are becoming distorted relative to the response<br>strings. So <b>it is mean-square values greater than 2.0</b><br><b>that are of greatest concern. The measurement is</b><br><b>inaccurate.</b><br>But be alert, the <b>explosion</b> caused by only one lucky<br>guess can sand a mean-square statistic above 2.0 |                            |                                                                                                    | Type of Test                                                                               | Range                                   |
|                                                                                                    |                                                                                                    | M<br>M<br>R<br>C<br>Judged | ICQ (High stakes)<br>CQ (Run of the mill)<br>ating scale (survey)<br>Inical observation<br>(agreement encouraged) | 0.8 - 1.2<br>0.7 - 1.3<br>0.6 - 1.4<br>0.5 - 1.7<br>0.4 - 1.2                              |                                         |
|                                                                                                    | <i>Eliminate the lucky guess from the data set, and harmony will reign!</i>                                                                                                    |                            |                                                                                                    |                                                                                            | ]                                       |

| 1.  | Appendix 5. What are Logarithms?                                                                                                    |                                                                                                    |  |  |
|-----|----------------------------------------------------------------------------------------------------|----------------------------------------------------------------------------------------------------|--|--|
| 2.  | Let's start with squares, $2 \times 2 = 4$<br>and cubes, $2 \times 2 \times 2 = 8$<br>We can see that it takes two 2's to make 4 so let's write<br>them $2^2$ and it takes three 2's to make 8 so let's write<br>them $2^3$ . Then what about $2^{2+3} = 2^5$ ? | $2^{2} = 2 \times 2 = 4$<br>$2^{3} = 2 \times 2 \times 2 = 8$<br>$2^{2+3} = 2^{5} = 2 \times 2 \times 2 \times 2 \times 2 \times 2 = 32 = 4 \times 8 =$<br>$2^{2} \times 2^{3}$ |  |  |
| 3.  | The superscripts <sup>2</sup> and <sup>3</sup> are called "powers", and we've discovered that multiplying numbers is the same as adding powers. We can do this with non-integers:                                                                               | $1.4142 \text{ x } 1.4142 = 2 = 2^{1} = 2^{1/2} * 2^{1/2}$<br>1.4142 = 2 <sup>1/2</sup> = square-root(2)                                                                        |  |  |
| 4.  | And powers work for negative numbers                                                                                                    | $2^{1} = 2 = 4 / 2 = 2^{2} / 2^{1} = 2^{2} * 2^{-1} = 2^{2-1}$                                                                                                    |  |  |
| 5.  | So, we have the general rule of powers of 2:                                                                                                    | $2^{x+y} = 2^x * 2^y$                                                                                                    |  |  |
| 6.  | This works exactly the same way if we change the "base" value from 2 to 10.                                                                                                    | $X = 10^{x}$<br>$Y = 10^{y}$<br>$X * Y = 10^{x+y}$<br>$10^{x+y} = 10^{x} * 10^{y}$                                                                                              |  |  |
| 7.  | Now x and y are called "exponents" and "10" the base.<br>So this is an "exponential" form.                                                                                                    | $X * Y = 10^{x} * 10^{y} = 10^{x+y}$                                                                                                    |  |  |
| 8.  | We can rewrite this "exponential" form into<br>"logarithmic" form. "Log" is short for "Logarithm".                                                                                                    | $log_{10}(X) = log_{10}(10^{x}) = x$<br>$log_{10}(X) = log_{10}(10^{y}) = y$<br>$log_{10}(X^{*}Y) = log_{10}(10^{x+y}) = x+y$                                                   |  |  |
| 9.  | This is very useful. We can transform a multiplication $X*Y$ into and addition $log(X) + log(Y)$ . This saves a huge amount of effort when the multiplication is done by hand, and was why logarithms were invented around 1617.                                | $log_{10}(10^{x}) + log_{10}(10^{y}) = x + y = log_{10}(10^{x+y})$<br>$log_{10}(X) + log_{10}(Y) = x + y = log_{10}(X^{*}Y)$                                                    |  |  |
| 10. | In Rasch work, we use a special base, called "e". This has the value 2.718 And the logarithms are then called "natural" or "Napierian" logarithms.                                                                                                    | $2.3026 * \log_{10}(X) = \log_{e}(X)$ $\log_{10}(X) = 0.4343 * \log_{e}(X)$                                                                                                    |  |  |
| 11. | Once we alert the reader what base we are using, "e" from here on, we can omit it.                                                                                                    | $\log(X) + \log(Y) = \log(X^*Y)$                                                                                                    |  |  |
| 12. | Here are some important facts about logarithms:<br>the logarithm of 1 is zero                                                                                                    | log(1) + log(1) = log(1*1) = log(1)<br>so log(1) = 0<br>this is the same as saying x <sup>0</sup> = 1                                                                           |  |  |
| 13. | the logarithm of plus infinity is infinity                                                                                                    | $\log(\infty) = \infty$                                                                                                    |  |  |
| 14. | the logarithm of zero is minus infinity                                                                                                    | $\log(0) = -\infty$                                                                                                    |  |  |
| 15. | the logarithm to the base "e" of "e" is 1                                                                                                    | $\log_e(e) = 1$                                                                                                    |  |  |
| 16. | the logarithms of negative numbers don't exist                                                                                                    | $\log(-1) = \text{Oops!}$                                                                                                    |  |  |

| 1. | Appendix 6. Probabilities, Logarithms and the Rasch Model                                                                                                    |                                                                                                    |  |  |
|----|----------------------------------------------------------------------------------------------------|----------------------------------------------------------------------------------------------------|--|--|
| 2. | To help with our understanding of Rasch models, let<br>be explicit that success is a score of "1", and failure<br>a score of "0" on an item. Then the <b>Rasch</b><br><b>dichotomous model</b> specifies the probability, $P_{ni1}$ , t<br>person <i>n</i> of ability $B_n$ scores 1 on item <i>i</i> of difficulty<br>and $P_{ni0}$ is the probability of scoring 0.<br>"Ability" is what we are looking for in the people. In<br>your situation, you can use other words "Proclivity",<br>"Motivation", "Health status", "Disability".<br>"Difficulty" is what we identify in the items. In your<br>situation, you can use other words, "Challenge",<br>"Impediment"                                                                                                    | $ \begin{array}{c} \frac{1}{1}s \\ \text{is} \\ \text{hat} \\ D_i \\ D_i \\ \text{hat} \\ P_{ni1} + P_{ni0} = 1 \end{array} $ |  |  |
| 3. | <i>An essential concept:</i> "qualitatively-ordered data":<br>"Success" means "more of what we are looking<br>for"<br>"Failure" means "less of what we are looking for"<br>The difference between "Success" and "Failure" is<br><i>qualitative</i> . The ordering of these different<br>qualities is indicated by scoring them "1" and "0".<br>"1" means "indicating more of the latent trait". "0"<br>means "indicating less of the latent trait".                                                                                                    | Standard Rasch item-scoring:<br>Success = $1 = \text{more of what we seek}$<br>Failure = $0 = \text{less of what we seek}$    |  |  |
| 4. | means "indicating less of the latent trait".<br><b>B</b> <sub>n</sub> and <b>D</b> <sub>i</sub> are distances in logits along the latent trait relative to the local origin<br>A "latent trait" is something which we can have more or less of, but which we cannot measure<br>directly. It is a variable such as "mathematics ability" or "patient quality of life". We conceptualize it to<br>be a straight line marked out in equal-interval units. This line is infinitely long. We can always imagine<br>something (or someone) with more of the attribute than anything (or anyone) we have encountered so<br>far, and also something (or someone) with less of the attribute. We conceptualize each observation in<br>the data to indicate "less" or "more" of this latent trait.<br>"Logits" are "log-odds units". Look at the Rasch equations.<br>On the left is "loge", this means the "natural logarithm". If you don't know about logarithms, please<br>look at Appendix 3 to this document.<br>The logarithm is of P <sub>ni1</sub> divided by P <sub>ni0</sub> which is the ratio of two probabilities. A ratio of probabilities is<br>called the "odds". So, on the left-side of the equation we have log(odds). These provide the units for the<br>right-side of the equation, so B <sub>n</sub> and D <sub>i</sub> are measured in "log-odds units", "logits" - pronounced <i>low-jits</i> .<br>In Table 1.0 above, the logit values have been linearly rescaled (multiplied by a constant and then had<br>another constant added) to produce numbers that are easier for most people to think with. This is like<br>going from Celsius to Fahrenheit on a temperature scale. The meaning hasn't changed only the<br>numbering.<br>The "local origin" is the place we are measuring from. In physical measurement: for length, it is one<br>end of a tape measure. For mountains, 0 is at sea level. For temperature, it is 0° on a thermometer. In<br>Rasch measurement, 0 is usually in the center of the range of item difficulties, but it can be wherever we |                                                                                                    |  |  |

| 5. | What if the probability of success is the same as the probability of failure? Then both probabilities are 0.5. The odds of success are $0.5/0.5 = 1$ , and the logarithm of the odds is $log(1) = zero$ . So the ability and the difficulty are the same. Exactly what we expect! When I encounter an item of exactly the same difficulty as my ability, I can't predict whether I'm going to succeed of fail. My prediction would be like tossing a coin <i>Heads or Tails</i> ?                                                            | $\begin{split} P_{ni1} + P_{ni0} &= 1 \\ P_{ni1} = P_{ni0} &= 0.5 \\ log_e(P_{ni1} / P_{ni0}) &= log_e(\ 0.5 / \ 0.5 \ ) = \\ log_e(1) &= 0 = B_n - D_i \\ B_n &= D_i \end{split}$ |
|----|----------------------------------------------------------------------------------------------------|----------------------------------------------------------------------------------------------------|
| 6. | If I'm sure to succeed, then my probability of success<br>is 1 and my probability of failure is zero. My logit<br>ability will be plus-infinity relative to any item of<br>finite difficulty.                                                                                                    | $P_{ni1} + P_{ni0} = 1$ $P_{ni1} = 1, P_{ni0} = 0$ $log_e(P_{ni1} / P_{ni0}) = log_e(1 / 0) =$ $log_e(\infty) = \infty = B_n - D_i$ $B_n = \infty$                                 |
| 7. | If I'm sure to fail, then my probability of success is 0<br>and my probability of failure is one. My logit ability<br>will be minus-infinity relative to any item of finite<br>difficulty.                                                                                                    | $P_{ni1} + P_{ni0} = 1$ $P_{ni1} = 0, P_{ni0} = 1$ $log_{e}(P_{ni1} / P_{ni0}) = log_{e}(0 / 1) =$ $log_{e}(0) = -\infty = B_{n} - D_{i}$ $B_{n} = -\infty$                        |
| 8. | Suppose that I generally succeed 3 times out of 4 in hitting a target with an arrow. Then my probability of success is $P = 3/4 = 0.75$ . And my probability of failure is $1-P = 1/4 = 0.25$ . Then my odds of success is $P / (1-P) = 0.75 / 0.25 = 3$ .<br>And my ability is $\log_e(3) = 1.1$ logits more than the target is difficult.                                                                                                    | $\begin{split} P_{ni1} &= 0.75 \\ P_{ni0} &= 0.25 \\ P_{ni1} / P_{ni0} &= 3 \\ log_e(P_{ni1} / P_{ni0}) &= log_e(3) = 1.1 \\ 1.1 &= B_n - D_i = 1.1 \end{split}$                   |
| 9. | Extending this idea, we can draw a picture of the relationship between ability (relative to an item) and probability of success. the relationship is called a "logistic ogive".<br>You can see on the plot that a zero logit difference (dotted line) corresponds to a 0.5 probability of success.<br>An ability advantage of 1.1 logits (arrowed) is equivalent to a probability of success of 0.75.<br>This curve is "monotonic ascending" - the probability of success always increases with increasing measure difference, monotonously. | Sources<br>Logit Difference (Bn-Di)                                                                                                    |

| 1. | Appendix 7. Unit Normal Deviates                                                                                                    |                                                                                                    |  |  |
|----|----------------------------------------------------------------------------------------------------|----------------------------------------------------------------------------------------------------|--|--|
| 2. | The "normal" distribution is fundamental to<br>statistics. It describes what happens when events<br>happen "normally", purely by chance. The Figure<br>shows the probability of different numbers of<br>"heads" when a coin is tossed 15 items in the red<br>bars: <u>http://mathworld.wolfram.com/NormalDistribution.html</u><br>We can see that the overall pattern follows a bell-<br>shaped curve the continuous black line. This pattern<br>gets closer to a smooth line, the more coins we toss.<br>The black continuous line for an infinite number of<br>tosses is the "normal distribution".                                                                                                    | $\begin{array}{c ccccccccccccccccccccccccccccccccccc$                                                                                                    |  |  |
| 3. | We are interested in a special case of the normal distribution. We want the one when its mean is zero, and its standard deviation is 1.0. This is called the "unit normal distribution", abbreviated N(0,1). Statisticians use the Greek letter mu, $\mu$ , for the mean or average, and the Greek letter sigma, $\sigma$ , for the standard deviation or spread, so the general normal distribution is N( $\mu$ , $\sigma^2$ ). Look at the plot, the x-axis is labeled "z". "z" means that these values are "z-scores" also called "unit normal distribution. The y-axis indicates the probability of observing the z values. Looking at the red curve, values of z near 0 have high probability. Values of z outside ±3 have very low probability. | $50.0\%$ $15.87\%$ $2.28\%$ $0.13\%$ $\mu = 0$ $\sigma = \pm 1.0$ $\sigma = \pm 1.0$ $12.71\%$ $z = -1.14$ $z = +1.14$ $http://faculty.vassar.edu/lowry/ch6pt1.html$ |  |  |
| 4. | The area under the red curve indicates the cumulative probability of observing z values. 68% of the area under the red curve is within $\pm 1$ , i.e., within 1 S.D. of the mean of the unit normal distribution. So we expect about 2/3 of the values we observe by chance to be statistically close to the mean.                                                                                                    |                                                                                                    |  |  |
| 5. | We are usually concerned about values far away from the mean on either side (a 2-sided test). This Figure says that 2.28% of the area under the curve is to the right of +2, and 2.28% is to the left of -2. So, when we sample from random behavior modeled this way, we expect to encounter values outside of $\pm 2.0$ only 2.28%+2.28% = 4.56% of the time. This is less than the 5% (in other words, p<.05) which is conventionally regarded as indicating statistical significance, i.e., to be contradicting the idea that everything is random.                                                                                                    |                                                                                                    |  |  |
| 6. | The precise value of $p < .05$ is                                                                                                    | z >  ±1.96  for p<.05                                                                                                    |  |  |
| 7. | and for $p < .01$ is                                                                                                    | $z >  \pm 2.58 $ for p<.01                                                                                                    |  |  |
| 8. | But, remember, just because a value is statistically significant doesn't mean that it is wrong. We do expect to see those values occasionally. The question to ask ourselves is "Why now?"                                                                                                    |                                                                                                    |  |  |

| 9.  | What if we don't have a unit-normal distribution?<br>We can often approximate it by taking our set of<br>numbers, our data, subtracting from them their mean<br>(arithmetic average) and dividing them by their<br>standard deviation) | (the data - their mean) / (their standard deviation)<br>$\rightarrow N(0,1)$ |
|-----|----------------------------------------------------------------------------------------------------|------------------------------------------------------------------------------|
| 10. | Residuals from our data, $\{R_{ni}\}$ , have a mean of zero,<br>and a modeled standard deviation of $V_{ni}^{0.5}$ so the<br>standardized residuals $\{Z_{ni}\}$ should approximate<br>N(0,1)                                          | $\{R_{ni} / V_{ni}^{0.5}\} = \{Z_{ni}\} \rightarrow N(0,1)$                  |